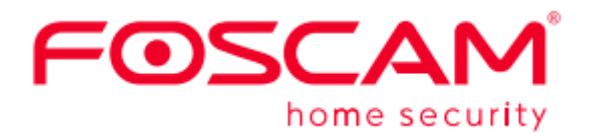

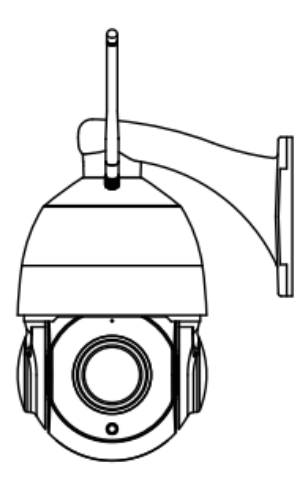

# SD4

User Manual • Uživatelský manuál • Užívateľský manuál • Használati utasítás • Benutzerhandbuch English3 - 12Čeština13 - 22Slovenčina23 - 32Magyar33 - 42Deutsch43 - 52

Dear customer,

Thank you for purchasing our product. Please read the following instructions carefully before first use and keep this user manual for future reference. Pay particular attention to the safety instructions. If you have any questions or comments about the device, please contact the customer line.

| $\boxtimes$ | www.alza.co.uk/kontakt |
|-------------|------------------------|
| $\bigcirc$  | +44 (0)203 514 4411    |

*Importer* Alza.cz a.s., Jankovcova 1522/53, Holešovice, 170 00 Prague 7, www.alza.cz

# Setting Up Your Foscam Security Camera

## **Getting Started**

**Package Contents** 

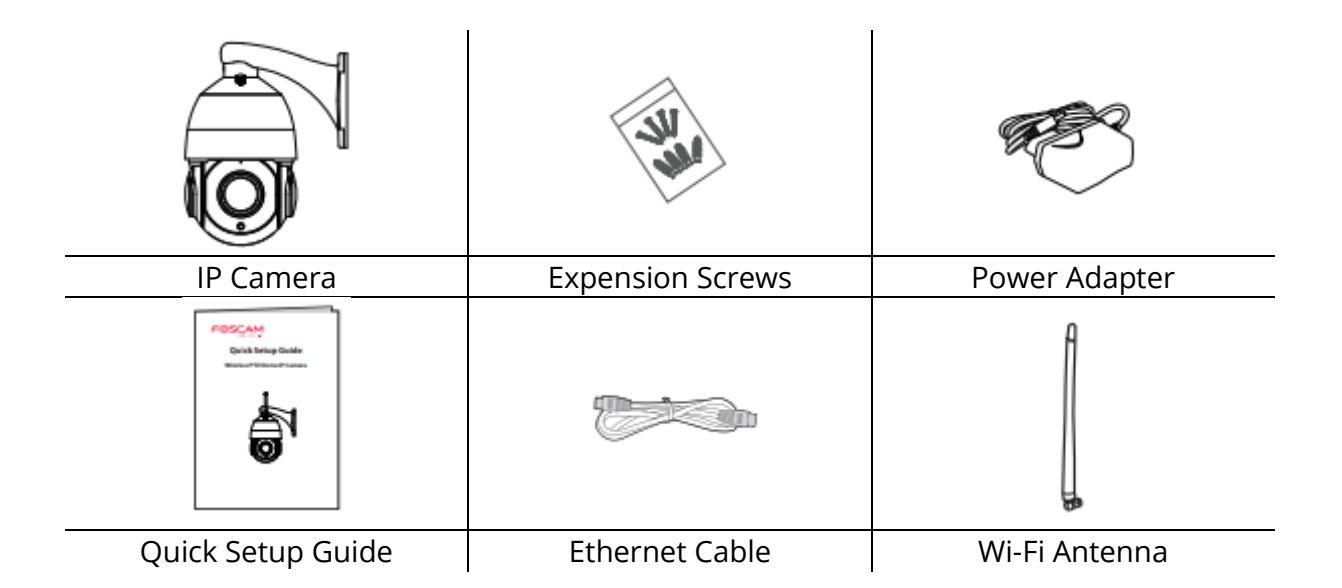

#### **Security Tips**

- Please change the password of your camera regularly, using a combination of numbers, letters and special characters.
- We recommend that you regularly update your camera to the latest available software and firmware versions to help ensure the best experience for your camera.

## **Physical Description**

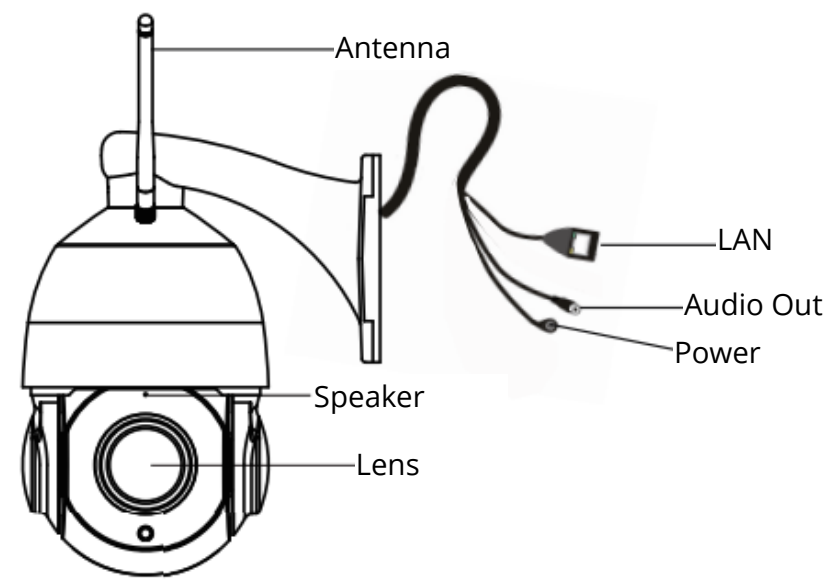

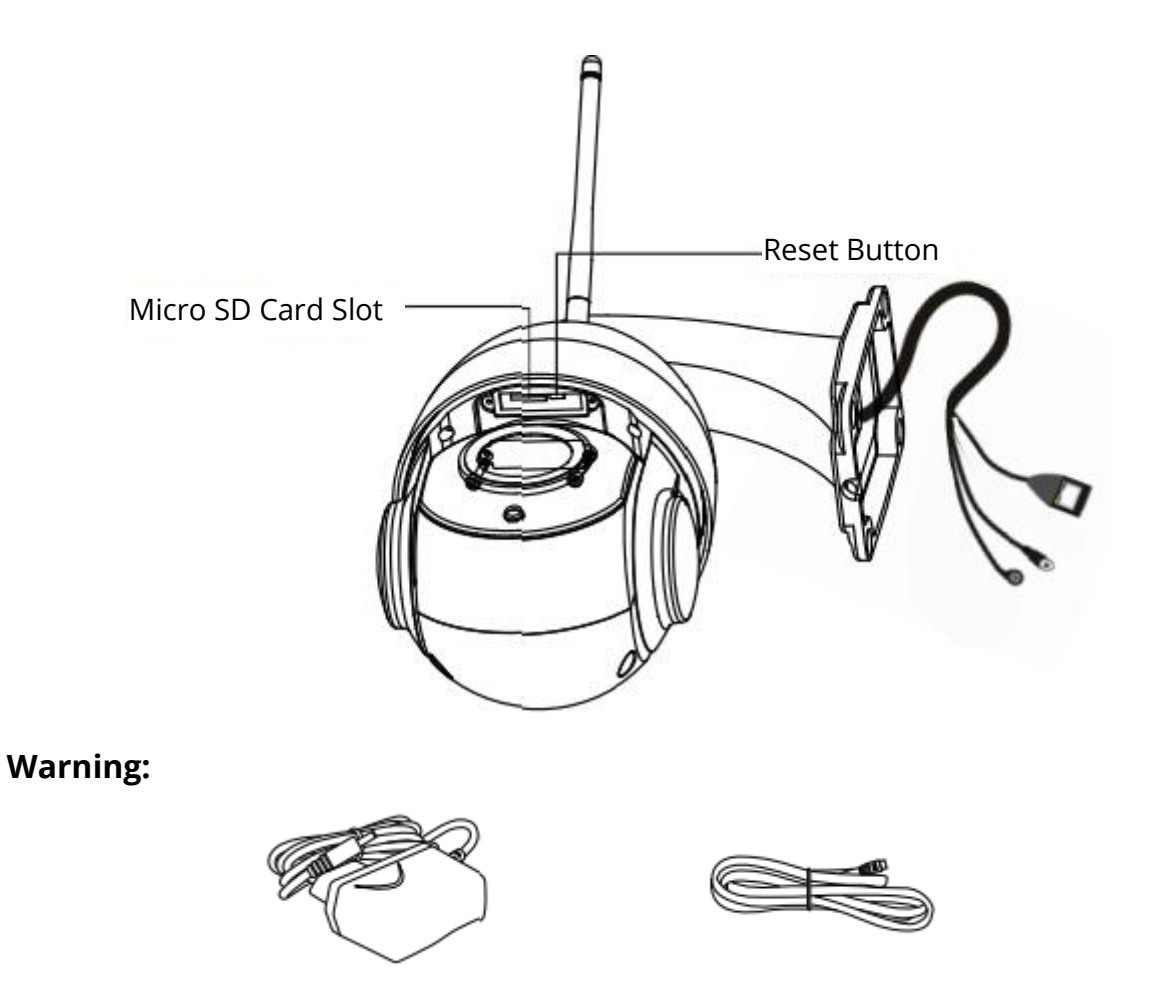

The cords on this product presents a potential strangulation hazard. For child safety, please keep these cords out of the reach of children.

## Setting Up Your Camera: Wired Connection via Foscam App (Recommended)

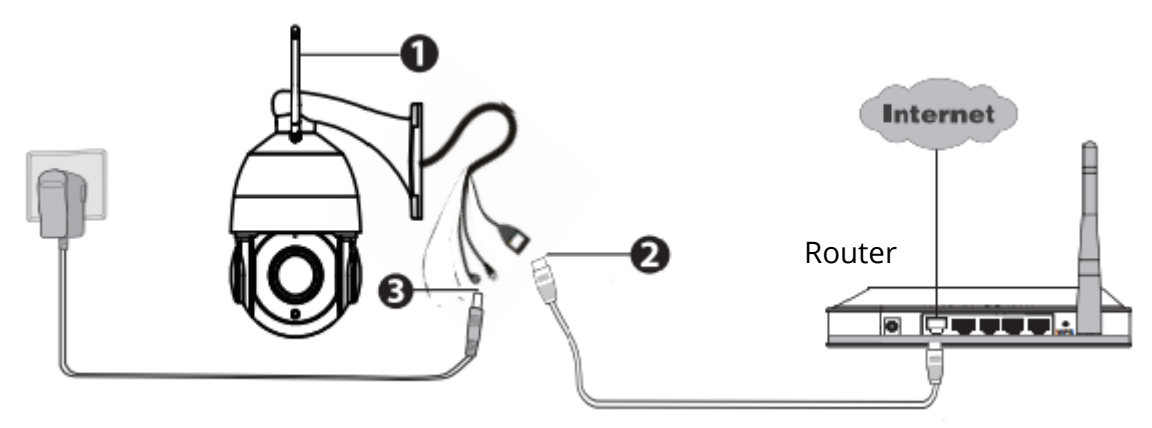

Note: We highly recommend that you first begin the setup process by connection your camera to your Internet router with an Ethernet cable. After setup is successful, you'll be able to unplug the cable and login to your wireless network for WiFi operability.

#### **Minimum Requirements:**

To help ensure a smoother video experience on the smartphone, it's recommended that your smartphone has the following:

- iOS: version 8.1 or higher.
- Android: 4.1 or higher, using a device with a Graphics Processing Unit (GPU) function.

#### **Camera Setup Steps:**

- 1. Please mount the antenna and make sure it is in a vertical upright position.
- 2. Connect the camera to your Internet router using and Ethernet cable.
- 3. Connect the power adapter to the camera and wait for a few moments until the camera alerts you that the "Wired connection succeeded" (if the device is connected with the audio output device.)
- 4. From your smartphone, search for "Foscam" <sup>a</sup> via the App Store or Google Play Store. Download, install and open the App to begin configuration.
- 5. Under "Foscam" select "Tap to add a camera" and then select "Camera" after that scan the QR code, which is located at the bottom of your camera (see illustrations below).

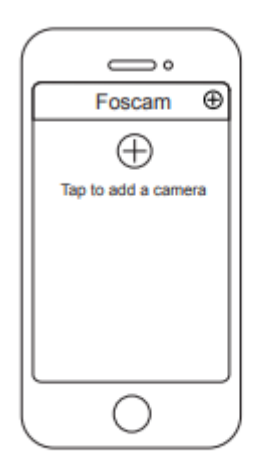

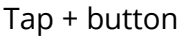

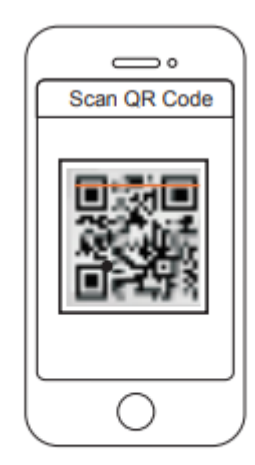

Scan the QR code which is located on your camera.

6. On the "Choose Setup Method" screen, confirm that "Wired" is selected (upperleft corner) and tap "Ready for Wired Connection". Wait a few moment for a message confirming that the setup process has been completed (see illustrations below).

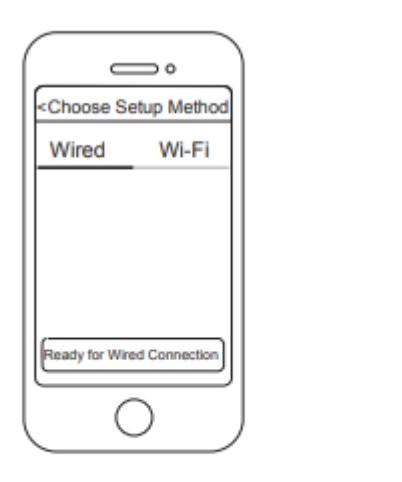

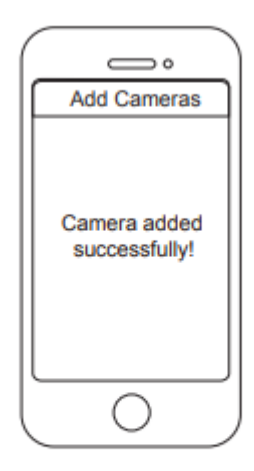

Confirm "Wired" and then tap "Ready for Wired Connection" Camera added successfully!

## **Connecting Your Camera Over WiFi**

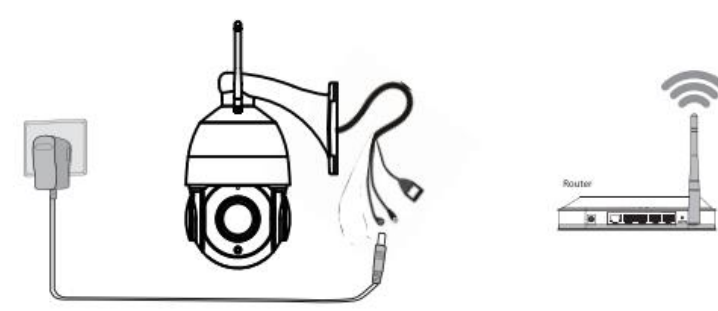

Once you've added your camera successfully using the wired connection method above, tap your live camera feed from the My Cameras screen > tap the gear in the upper-right > tap Network > tap the WiFi network you wish to connect to and enter your WiFi password.

Note: The camera supports dual-band 2.4GHz & 5GHz WiFi, the speed of 5GHz WiFi is hight but the penetrability is weak, so we suggest you use use the 2.4GHz WiFi when there is a wall.

| Foscam_2.4G A ?   Foscam_5G A ?   Cherry A ?   Public A ?   Lily A ? | Network     |     |
|----------------------------------------------------------------------|-------------|-----|
| Foscam_5G A 🕈<br>Cherry A 🕈<br>Public A 🕈<br>Lily A 🕈                | Foscam_2.4G | A 🕈 |
| Cherry 음후<br>Public 음후<br>Lily 음후                                    | Foscam_5G   | AŢ  |
| Public A*                                                            | Cherry      | AŢ  |
| Lily 🔒 😤                                                             | Public      | A 후 |
|                                                                      | Lily        | A 🕈 |
|                                                                      |             |     |

## **Other Ways to Access Your Camera**

## Foscam Cloud Service 🧰

You can access the camera via the Foscam Cloud website: <u>https://www.myfoscam.com</u>

Some of the benefits of viewing your camera in the cloud:

- It's simple and convenient to remotely access and manage all your WiFi security cameras.
- Enjoy the latest features first through Foscam Cloud including cloud storage, video sharing and more.
- Getting started is fast if you have already registered and account through Foscam App, you can directly use your login credential for Foscam Cloud.

#### Foscam VMS 🥯

If you would like to manage multiple cameras, we suggest your install the Foscam VMS. You can download the "Foscam VMS" from foscam.com/vms.

## **Hardware Installation**

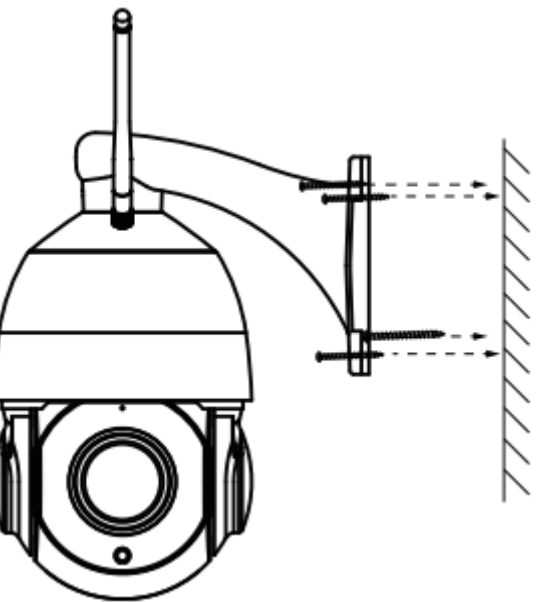

Fixate the camera on your preferred location and use the provided screws to mount it.

Please Note: Ensure that the rain or water will not reach the connector ports at the end of the pig tail wiring. These connectors are not weather-resistant.

# Important Notice

#### **Camera Username & Password**

The camera username & password are used to access and manage your camera. Having a strong password can improve the security of your camera significantly.

If you have forgotten either of them, please press the "Reset" button and hold it for more than 15 seconds while the camera is powered on. After hearing the voice prompt (if the device is connected with the audio output device), release the button. The camera will automatically reboot and the default setting will be restored. The default username / password will then become admin / random password on the MAC sticker. Please save

#### your mac sticker.

After restoring to the factory default setting, please delete the camera from Foscam App, and then add it again.

#### Foscam Cloud Service Account Username & Password

Your camera supports cloud, NVR (Network Video Recorder), and Micro SD card (only supports FAT-32 format) storage formats. If you wish to record and playback large amounts of video, we recommend using a Foscam NVR device as well.

#### **Firmware Upgrade**

You can upgrade the firmware of your camera with Foscam App by using the new "Onekey Online Upgrade" feature (Open Foscam APP, select Settings > Firmware Upgrade).

You also can download the latest version to upgrade your camera from our official website foscam.com/upgrades.

#### **Safety Tips**

- Please ensure that the proper power supply is used before using the camera.
- Please install the camera securely using the screws provided.
- To avoid the risk of fire of electric shock, please keep your camera connectors in a cool, dry place.
- Please keep the camera out of reach of small children.
- Change your default port to a greater range to help ensure the safety of your connection.
- Check the logs of your Foscam cameras frequently. Foscam Cameras have embedded logs reminding your which IP addresses are accessing the camera.

# **Warranty Conditions**

A new product purchased in the Alza.cz sales network is guaranteed for 2 years. If you need repair or other services during the warranty period, contact the product seller directly, you must provide the original proof of purchase with the date of purchase.

# The following are considered to be a conflict with the warranty conditions, for which the claimed claim may not be recognized:

- Using the product for any purpose other than that for which the product is intended or failing to follow the instructions for maintenance, operation, and service of the product.
- Damage to the product by a natural disaster, the intervention of an unauthorized person or mechanically through the fault of the buyer (e.g., during transport, cleaning by inappropriate means, etc.).
- Natural wear and aging of consumables or components during use (such as batteries, etc.).
- Exposure to adverse external influences, such as sunlight and other radiation or electromagnetic fields, fluid intrusion, object intrusion, mains overvoltage, electrostatic discharge voltage (including lightning), faulty supply or input voltage and inappropriate polarity of this voltage, chemical processes such as used power supplies, etc.
- If anyone has made modifications, modifications, alterations to the design or adaptation to change or extend the functions of the product compared to the purchased design or use of non-original components.

# **EU Declaration of Conformity**

#### Identification data of the manufacturer's / importer's authorized representative:

Importer: Alza.cz a.s.

Registered office: Jankovcova 1522/53, Holešovice, 170 00 Prague 7

CIN: 27082440

#### Subject of the declaration:

Title: IP Camera

Model / Type: SD4

The above product has been tested in accordance with the standard(s) used to demonstrate compliance with the essential requirements laid down in the Directive(s):

Directive No. 2014/53/EU

Directive No. 2011/65/EU as amended 2015/863/EU

CE

# WEEE

This product must not be disposed of as normal household waste in accordance with the EU Directive on Waste Electrical and Electronic Equipment (WEEE - 2012/19 / EU). Instead, it shall be returned to the place of purchase or handed over to a public collection point for the recyclable waste. By ensuring this product is disposed of correctly, you will help prevent potential negative consequences for the environment and human health, which could otherwise be caused by inappropriate waste handling of this product. Contact your local authority or the nearest collection point for further details. Improper disposal of this type of waste may result in fines in accordance with national regulations.

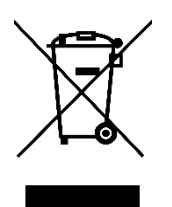

Vážený zákazníku,

Děkujeme vám za zakoupení našeho produktu. Před prvním použitím si prosím pečlivě přečtěte následující pokyny a uschovejte si tento návod pro budoucí použití. Zvláštní pozornost věnujte bezpečnostním pokynům. Pokud máte k přístroji jakékoli dotazy nebo připomínky, obraťte se na zákaznickou linku.

| www.alza.cz/kontak |
|--------------------|
|--------------------|

+420 225 340 111

*Dovozce* Alza.cz a.s., Jankovcova 1522/53, Holešovice, 170 00 Praha 7, www.alza.cz

# Nastavení bezpečnostní kamery Foscam

## Začínáme

#### Obsah balení

|                                                                                                    | -SUL              |                  |
|----------------------------------------------------------------------------------------------------|-------------------|------------------|
| IP kamera                                                                                                    | Rozpěrné šrouby   | Napájecí adaptér |
| Contemporate<br>Contemporate<br>Conte |                   |                  |
| Stručný průvodce<br>nastavením                                                                                                    | Ethernetový kabel | Anténa Wi-Fi     |

#### Bezpečnostní tipy

- Heslo fotoaparátu pravidelně měňte a používejte kombinaci čísel, písmen a speciálních znaků.
- Doporučujeme pravidelně aktualizovat fotoaparát na nejnovější dostupné verze softwaru a firmwaru, abyste zajistili co nejlepší zážitek z používání fotoaparátu.

#### Popis

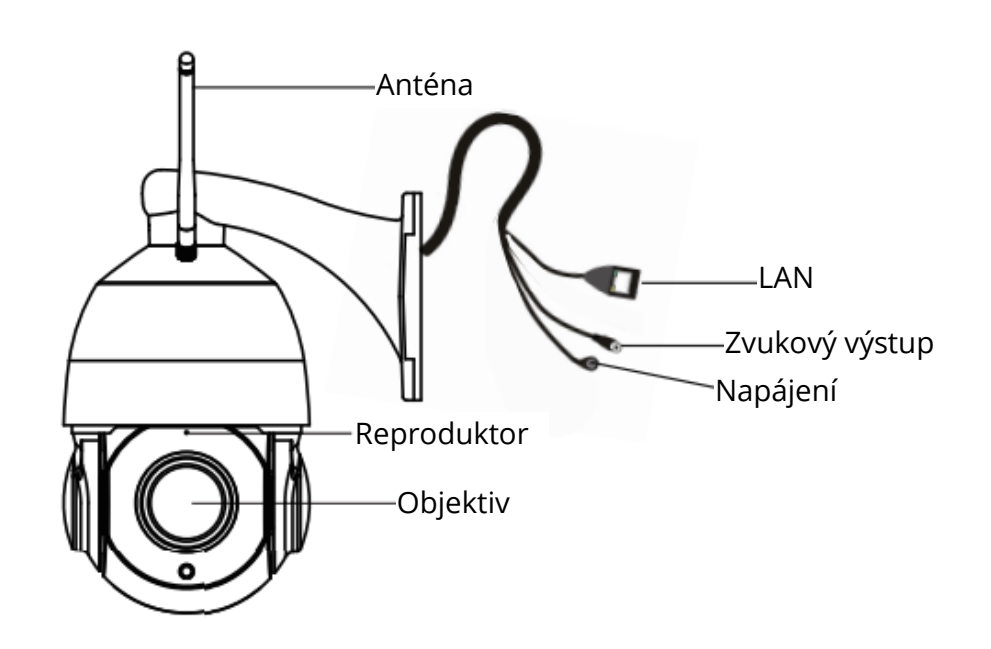

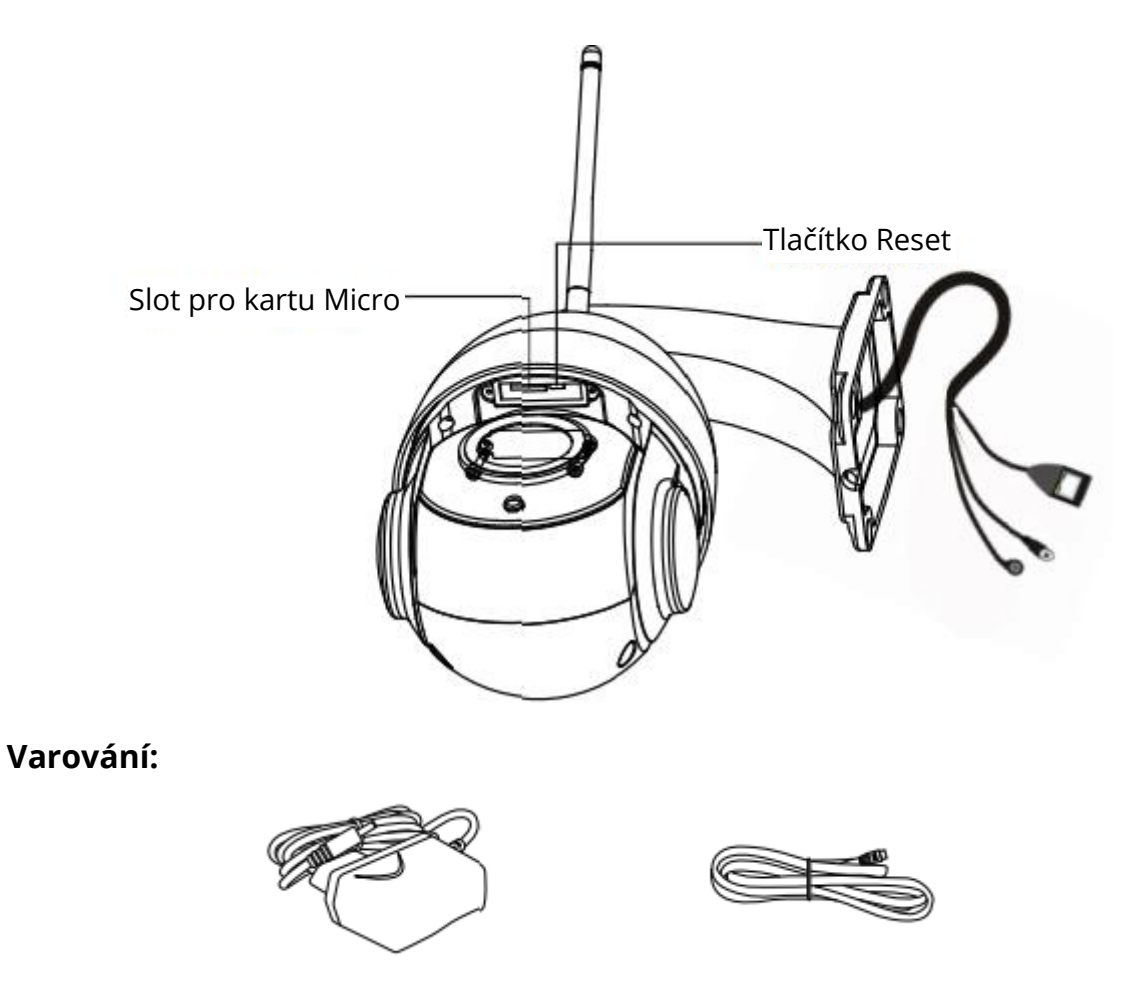

Šňůry na tomto výrobku představují potenciální nebezpečí uškrcení. Z důvodu bezpečnosti dětí uchovávejte tyto šňůry mimo dosah dětí.

## Nastavení fotoaparátu: Kabelové připojení přes aplikaci Foscam (doporučeno)

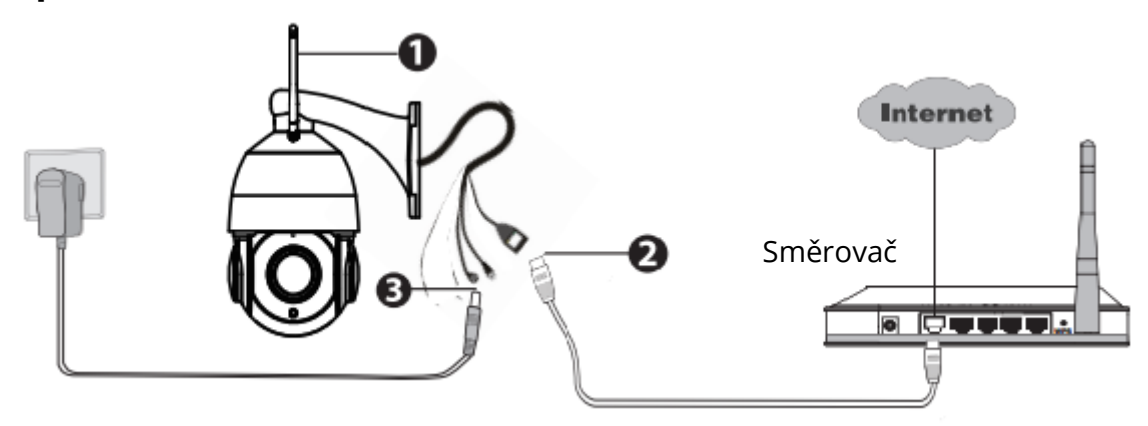

Poznámka: Důrazně doporučujeme nejprve zahájit proces nastavení připojením kamery k internetovému směrovači pomocí ethernetového kabelu. Po úspěšném nastavení budete moci kabel odpojit a přihlásit se k bezdrátové síti pro provozování WiFi.

#### Minimální požadavky:

Pro zajištění plynulejšího sledování videa na chytrém telefonu doporučujeme, aby váš chytrý telefon byl vybaven následujícími funkcemi:

- iOS: verze 8.1 nebo vyšší.
- Android: 4.1 nebo vyšší, pomocí zařízení s funkcí grafického procesoru (GPU).

#### Kroky nastavení fotoaparátu:

- 1. Namontujte anténu a ujistěte se, že je ve svislé poloze.
- 2. Připojte fotoaparát k internetovému směrovači pomocí ethernetového kabelu.
- 3. Připojte napájecí adaptér k fotoaparátu a vyčkejte několik okamžiků, dokud vás fotoaparát neupozorní, že "Kabelové připojení se podařilo" (pokud je zařízení připojeno k výstupnímu zvukovému zařízení).
- 4. Ve svém chytrém telefonu vyhledejte v App Store nebo Google Play Store položku "Foscam"<sup>6</sup> . Stáhněte, nainstalujte a otevřete aplikaci a začněte s konfigurací.
- 5. V části "Foscam" vyberte možnost "Tap to add a camera" (Klepnutím přidáte kameru) a poté vyberte možnost "Camera" (Kamera) a poté naskenujte QR kód, který se nachází ve spodní části kamery (viz obrázky níže).

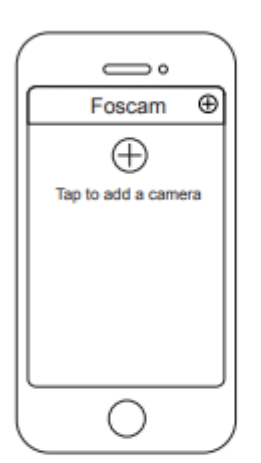

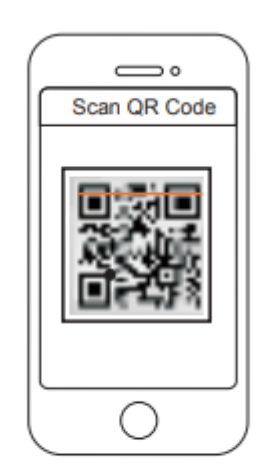

Klepněte na tlačítko +

Naskenujte kód QR, který je umístěn na fotoaparátu.

6. Na obrazovce "Choose Setup Method" (Zvolit způsob nastavení) potvrďte, že je vybrána možnost "Wired" (levý horní roh), a klepněte na "Ready for Wired Connection" (Připraveno pro kabelové připojení). Vyčkejte několik okamžiků na zprávu potvrzující dokončení procesu nastavení (viz ilustrace níže).

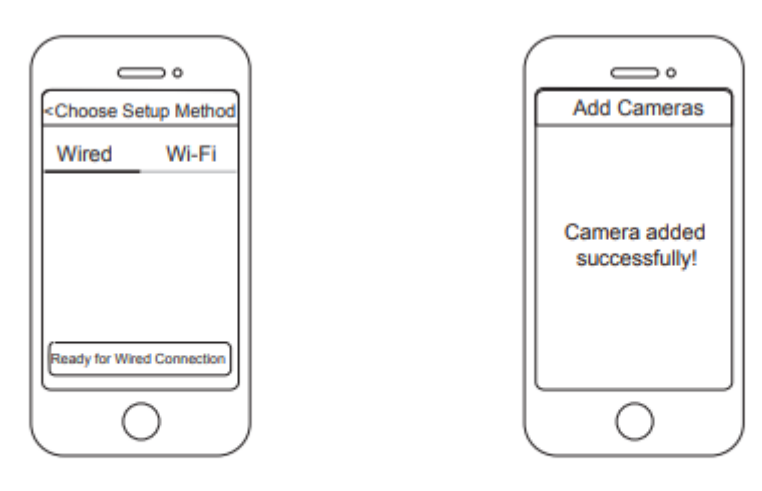

Potvrďte "Wired" a klepněte na "Ready for Wired Connection".

Fotoaparát byl úspěšně přidán!

## Připojení fotoaparátu přes Wi-Fi

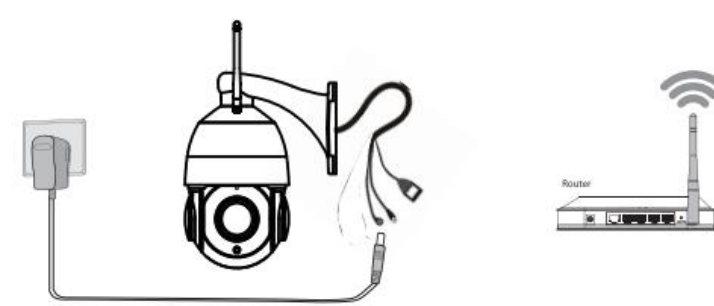

Po úspěšném přidání kamery pomocí výše uvedeného způsobu kabelového připojení klepněte na obrazovce Moje kamery na živý kamerový kanál > klepněte na ozubené kolečko vpravo nahoře > klepněte na položku Síť > klepněte na síť WiFi, ke které se chcete připojit, a zadejte heslo WiFi.

Poznámka: Kamera podporuje dvoupásmovou 2,4GHz a 5GHz WiFi, rychlost 5GHz WiFi je vysoká, ale průchodnost je slabá, takže doporučujeme používat 2,4GHz WiFi, když je v cestě zeď.

| Foscam_2.4G A ?   Foscam_5G A ?   Cherry A ?   Public A ?   Lily A ? | Network     |     |
|----------------------------------------------------------------------|-------------|-----|
| Foscam_5G 음 후<br>Cherry 음 후<br>Public 음 후<br>Lily 음 후                | Foscam_2.4G | A 🕈 |
| Cherry A ♥<br>Public A ♥<br>Lily A ♥                                 | Foscam_5G   | A 🕈 |
| Public A 🕈                                                           | Cherry      | A 🕈 |
| Lily A 🕈                                                             | Public      | 8 🕈 |
|                                                                      | Lily        | 89  |
|                                                                      |             |     |

## Další způsoby přístupu k fotoaparátu

## Služba Foscam Cloud 泣

Přístup ke kameře je možný prostřednictvím webové stránky Foscam Cloud: <u>https:</u>//www.myfoscam.com.

Některé z výhod zobrazení fotoaparátu v cloudu:

- Ke všem bezpečnostním kamerám WiFi můžete jednoduše a pohodlně přistupovat na dálku a spravovat je.
- Využívejte nejnovější funkce jako první prostřednictvím služby Foscam Cloud, včetně cloudového úložiště, sdílení videa a dalších.
- Začínáte rychle pokud jste si již zaregistrovali účet prostřednictvím aplikace Foscam, můžete přímo použít své přihlašovací údaje do služby Foscam Cloud.

### Foscam VMS 🥌

Pokud chcete spravovat více kamer, doporučujeme vám nainstalovat systém Foscam VMS. Systém "Foscam VMS" si můžete stáhnout ze stránek foscam.com/vms.

## Instalace hardwaru

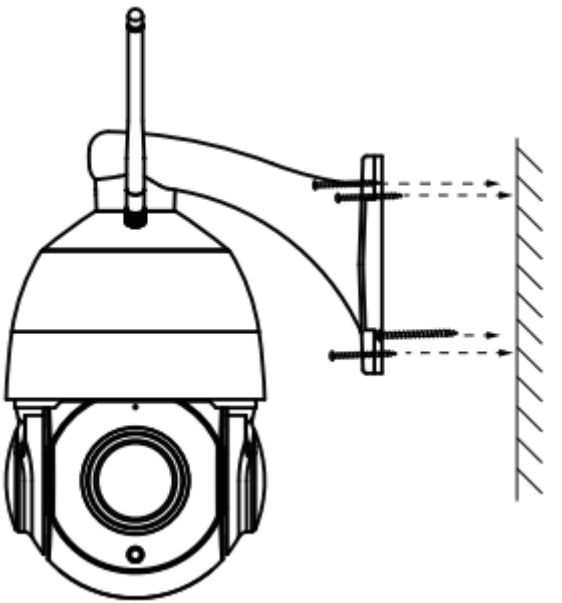

Připevněte kameru na preferované místo a použijte dodané šrouby k jejímu upevnění.

Upozornění: Dbejte na to, aby se déšť nebo voda nedostaly do konektorových portů na konci kabeláže "pig tailu". Tyto konektory nejsou odolné proti vlhkosti.

# Důležité upozornění

#### Uživatelské jméno a heslo fotoaparátu

Uživatelské jméno a heslo fotoaparátu slouží k přístupu k fotoaparátu a jeho správě. Silné heslo může výrazně zlepšit zabezpečení fotoaparátu.

Pokud jste některé z nich zapomněli, stiskněte tlačítko "Reset" a podržte je déle než 15 sekund při zapnutém fotoaparátu. Poté, co uslyšíte hlasovou výzvu (pokud je přístroj připojen k zařízení se zvukovým výstupem), tlačítko uvolněte. Fotoaparát se automaticky restartuje a obnoví se výchozí nastavení. Výchozí uživatelské jméno / heslo se poté změní na admin / náhodné heslo na nálepce MAC. Uložte si nálepku mac. Po obnovení výchozího továrního nastavení odstraňte kameru z aplikace Foscam a poté

ji znovu přidejte.

#### Uživatelské jméno a heslo účtu služby Foscam Cloud Service

Kamera podporuje formáty pro ukládání do cloudu, síťového videorekordéru (NVR) a karty Micro SD (podporuje pouze formát FAT-32). Pokud chcete nahrávat a přehrávat velké množství videa, doporučujeme použít také zařízení Foscam NVR.

#### Aktualizace firmwaru

Firmware kamery můžete aktualizovat pomocí aplikace Foscam App pomocí nové funkce "One-key Online Upgrade" (Otevřete aplikaci Foscam APP, vyberte Settings > Firmware Upgrade).

Nejnovější verzi kamery si můžete stáhnout také z našich oficiálních webových stránek foscam.com/upgrades.

#### Bezpečnostní tipy

- Před použitím fotoaparátu se ujistěte, že je použit správný zdroj napájení.
- Kameru pevně nainstalujte pomocí dodaných šroubů.
- Abyste předešli riziku požáru nebo úrazu elektrickým proudem, uchovávejte konektory fotoaparátu na chladném a suchém místě.
- Udržujte fotoaparát mimo dosah malých dětí.
- Změňte výchozí port na větší rozsah, abyste zajistili bezpečnost připojení.
- Často kontrolujte protokoly kamer Foscam. Kamery Foscam mají zabudované protokoly, které vám připomínají, které IP adresy přistupují ke kameře.

# Záruční podmínky

Na nový výrobek zakoupený v prodejní síti Alza.cz se vztahuje záruka 2 roky. V případě potřeby opravy nebo jiného servisu v záruční době se obraťte přímo na prodejce výrobku, je nutné předložit originální doklad o koupi s datem nákupu.

# Za rozpor se záručními podmínkami, pro který nelze reklamaci uznat, se považují následující skutečnosti:

- Používání výrobku k jinému účelu, než pro který je výrobek určen, nebo nedodržování pokynů pro údržbu, provoz a servis výrobku.
- Poškození výrobku živelnou pohromou, zásahem neoprávněné osoby nebo mechanicky vinou kupujícího (např. při přepravě, čištění nevhodnými prostředky apod.).
- přirozené opotřebení a stárnutí spotřebního materiálu nebo součástí během používání (např. baterií atd.).
- Působení nepříznivých vnějších vlivů, jako je sluneční záření a jiné záření nebo elektromagnetické pole, vniknutí kapaliny, vniknutí předmětu, přepětí v síti, elektrostatický výboj (včetně blesku), vadné napájecí nebo vstupní napětí a nevhodná polarita tohoto napětí, chemické procesy, např. použité zdroje atd.
- Pokud někdo provedl úpravy, modifikace, změny konstrukce nebo adaptace za účelem změny nebo rozšíření funkcí výrobku oproti zakoupené konstrukci nebo použití neoriginálních součástí.

# EU prohlášení o shodě

#### Identifikační údaje zplnomocněného zástupce výrobce/dovozce:

Dovozce: Alza.cz a.s.

Sídlo společnosti: Jankovcova 1522/53, Holešovice, 170 00 Praha 7.

IČO: 27082440

#### Předmět prohlášení:

Název: IP kamera

Model / typ: SD4

Výše uvedený výrobek byl testován v souladu s normou (normami) použitou (použitými) k prokázání shody se základními požadavky stanovenými ve směrnici (směrnicích):

Směrnice č. 2014/53/EU

Směrnice č. 2011/65/EU ve znění 2015/863/EU

CE

# WEEE

Tento výrobek nesmí být likvidován jako běžný domovní odpad v souladu se směrnicí EU o odpadních elektrických a elektronických zařízeních (WEEE - 2012/19/EU). Místo toho musí být vrácen na místo nákupu nebo předán na veřejné sběrné místo recyklovatelného odpadu. Tím, že zajistíte správnou likvidaci tohoto výrobku, pomůžete předejít možným negativním důsledkům pro životní prostředí a lidské zdraví, které by jinak mohly být způsobeny nevhodným nakládáním s odpadem z tohoto výrobku. Další informace získáte na místním úřadě nebo na nejbližším sběrném místě. Nesprávná likvidace tohoto typu odpadu může mít za následek pokuty v souladu s vnitrostátními předpisy.

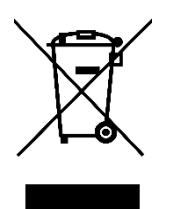

Vážený zákazník,

ďakujeme vám za zakúpenie nášho výrobku. Pred prvým použitím si pozorne prečítajte nasledujúce pokyny a uschovajte si tento návod na použitie. Venujte osobitnú pozornosť bezpečnostným pokynom. Ak máte akékoľvek otázky alebo pripomienky k prístroju, obráťte sa na linku služieb zákazníkom.

| $\boxtimes$ | www.alza.sk/kontakt                                                       |
|-------------|---------------------------------------------------------------------------|
| $\bigcirc$  | +421 257 101 800                                                          |
| Dovozca     | Alza.cz a.s., Jankovcova 1522/53, Holešovice, 170 00 Praha 7, www.alza.cz |

# Nastavenie bezpečnostnej kamery Foscam

## Začíname

#### Obsah balenia

| IP kamera                        | Rozperné skrutky  | Napájací adaptér |
|----------------------------------|-------------------|------------------|
| Child State Child                |                   |                  |
| Stručný sprievodca<br>nastavením | Ethernetový kábel | Anténa Wi-Fi     |

#### Bezpečnostné tipy

- Heslo fotoaparátu pravidelne meňte a používajte kombináciu číslic, písmen a špeciálnych znakov.
- Odporúčame vám pravidelne aktualizovať fotoaparát na najnovšie dostupné verzie softvéru a firmvéru, aby ste si zaistili čo najlepší zážitok z používania fotoaparátu.

## Popis

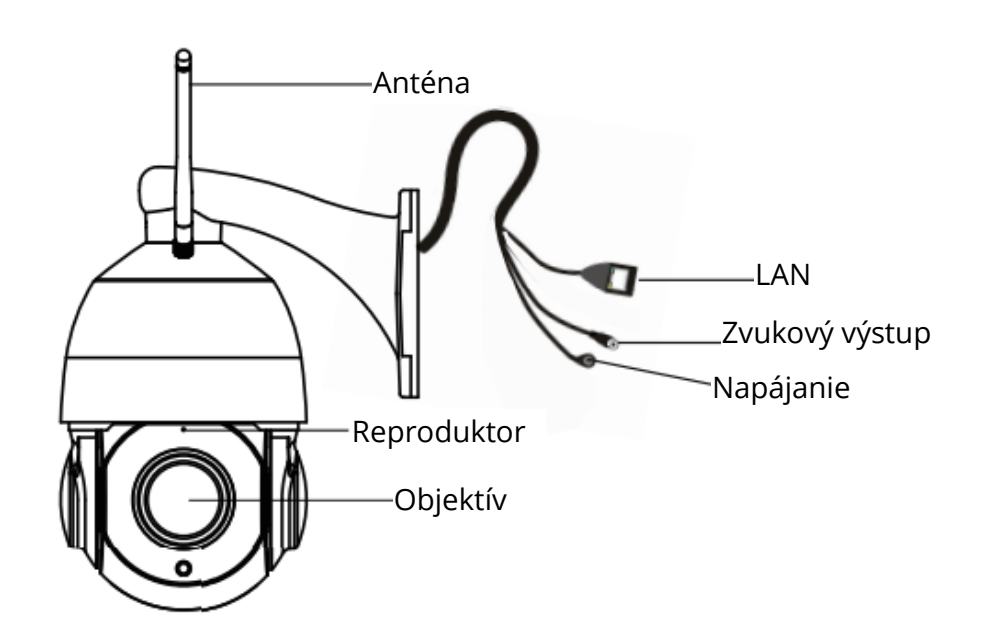

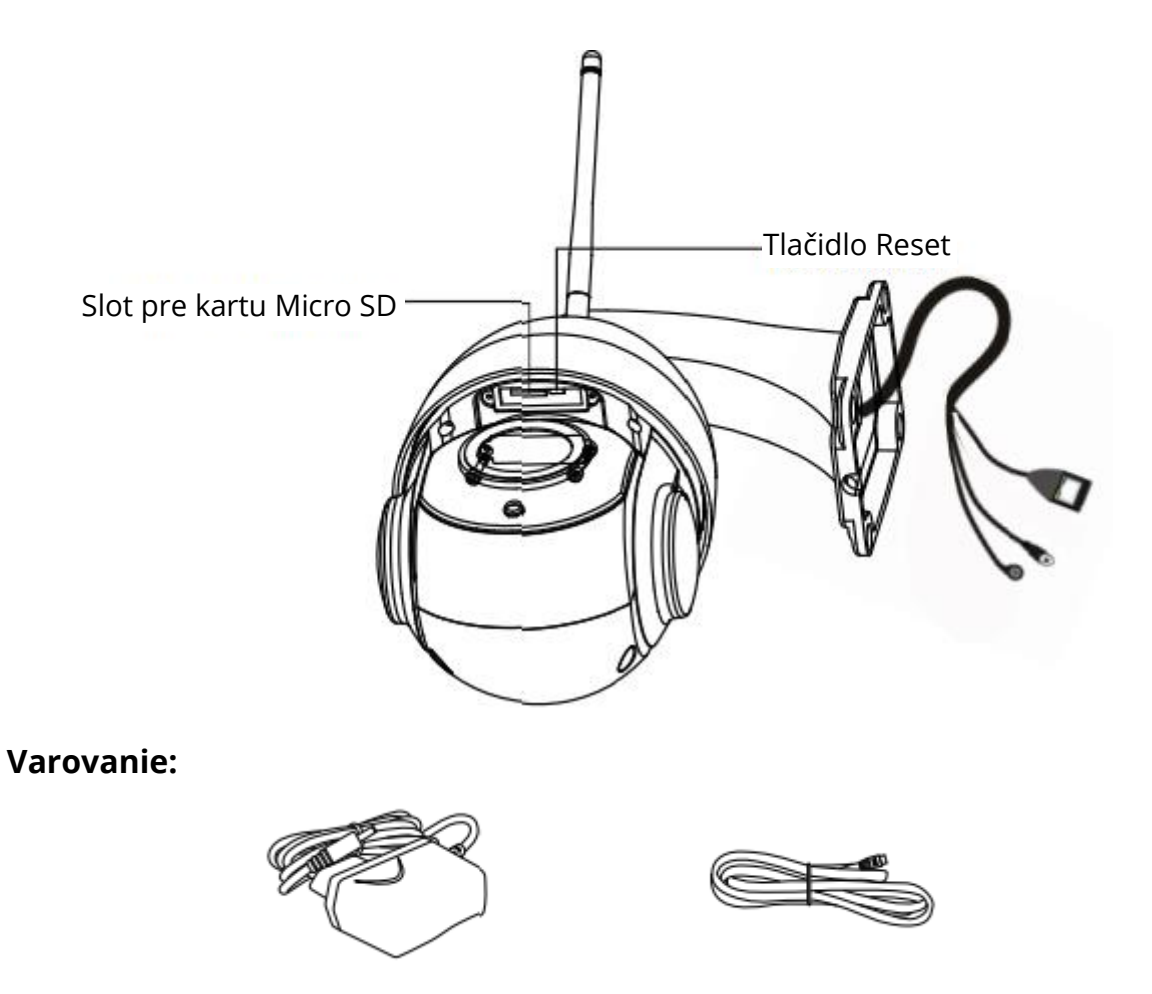

Šnúry na tomto výrobku predstavujú potenciálne nebezpečenstvo uškrtenia. V záujme bezpečnosti detí uchovávajte tieto káble mimo dosahu detí.

## Nastavenie fotoaparátu: Káblové pripojenie cez aplikáciu Foscam (odporúčané)

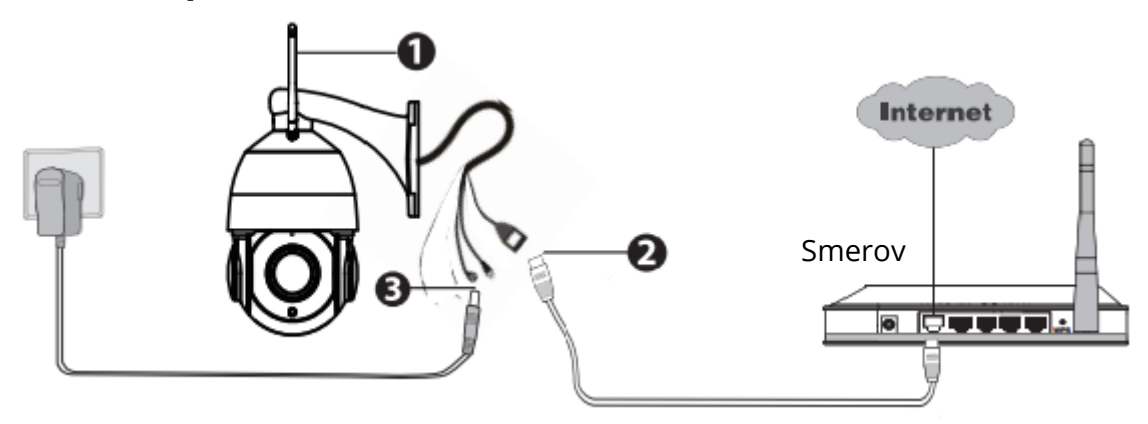

Poznámka: Dôrazne odporúčame, aby ste najprv začali proces nastavenia pripojením kamery k internetovému smerovaču pomocou ethernetového kábla. Po úspešnom nastavení budete môcť odpojiť kábel a prihlásiť sa do bezdrôtovej siete na prevádzku WiFi.

#### Minimálne požiadavky:

Pre plynulejšie sledovanie videa na smartfóne odporúčame, aby bol váš smartfón vybavený nasledujúcimi funkciami:

- iOS: verzia 8.1 alebo vyššia.
- Android: 4.1 alebo vyššia verzia, používajte zariadenie s grafickým procesorom (GPU).

#### Kroky nastavenia fotoaparátu:

- 1. Namontujte anténu a uistite sa, že je vo zvislej polohe.
- 2. Pripojte fotoaparát k internetovému smerovaču pomocou ethernetového kábla.
- 3. Pripojte napájací adaptér k fotoaparátu a počkajte niekoľko okamihov, kým vám fotoaparát neoznámi, že "Pripojenie kábla prebehlo úspešne" (ak je zariadenie pripojené k zvukovému výstupnému zariadeniu).
- V smartfóne vyhľadajte v obchode App Store alebo Google Play Store položku "Foscam"<sup>a</sup>. Stiahnite si, nainštalujte a otvorte aplikáciu, aby ste mohli začať konfigurovať.
- 5. V časti "Foscam" vyberte položku "Klepnutím pridáte kameru", potom vyberte položku "Kamera" a potom naskenujte QR kód, ktorý sa nachádza v spodnej časti kamery (pozri obrázky nižšie).

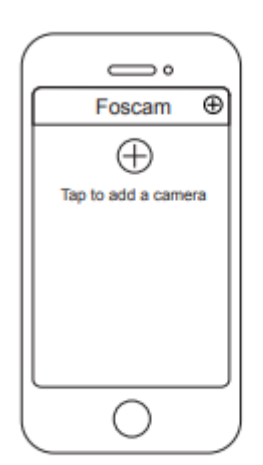

Ťuknite na tlačidlo +

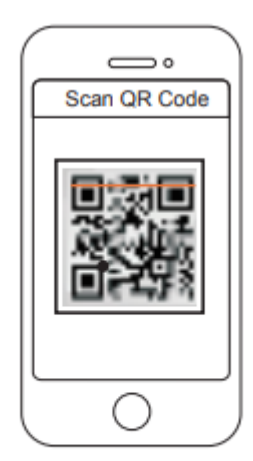

Naskenujte kód QR umiestnený na fotoaparáte.

6. Na obrazovke "Choose Setup Method" (Zvoľte spôsob nastavenia) potvrďte, že je vybraná možnosť "Wired" (ľavý horný roh) a kliknite na tlačidlo "Ready for Wired Connection" (Pripravené na káblové pripojenie). Počkajte niekoľko okamihov na správu potvrdzujúcu dokončenie procesu nastavenia (pozri obrázok nižšie).

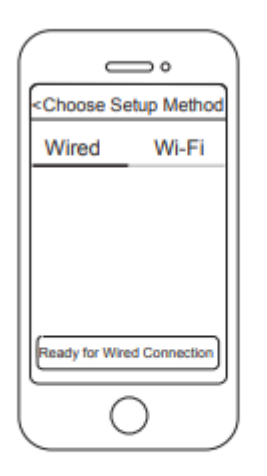

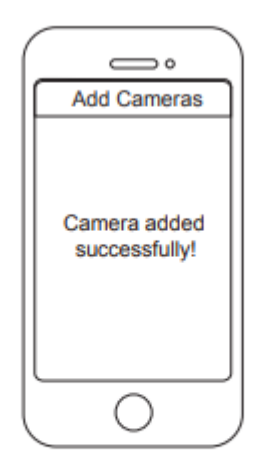

Potvrďte "Wired" a kliknite na "Ready for Wired Connection". Fotoaparát bol úspešne pridaný!

## Pripojenie fotoaparátu cez Wi-Fi

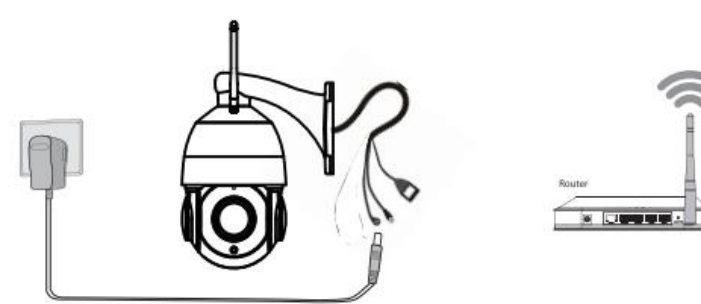

Po úspešnom pridaní kamery pomocou vyššie uvedeného spôsobu káblového pripojenia kliknite na obrazovke Moje kamery na živý kamerový kanál > kliknite na ozubené koliesko vpravo hore > kliknite na položku Sieť > kliknite na sieť WiFi, ku ktorej sa chcete pripojiť, a zadajte heslo WiFi.

Poznámka: Kamera podporuje dvojpásmovú 2,4 GHz a 5 GHz WiFi, rýchlosť 5 GHz WiFi je vysoká, ale priechodnosť je slabá, takže odporúčame používať 2,4 GHz WiFi, keď je v ceste múr.

| Foscam_2.4G A ?   Foscam_5G A ?   Cherry A ?   Public A ?   Lily A ? | Network     |     |
|----------------------------------------------------------------------|-------------|-----|
| Foscam_5G A 🕈<br>Cherry A 🕈<br>Public A 🕈<br>Lily A 🕈                | Foscam_2.4G | A 🕈 |
| Cherry A ♥<br>Public A ♥<br>Lily A ♥                                 | Foscam_5G   | AŢ  |
| Public A*                                                            | Cherry      | AŢ  |
| Lily 🔒 🔋                                                             | Public      | A 후 |
|                                                                      | Lily        | A 🕈 |
|                                                                      |             |     |

# Ďalšie spôsoby prístupu k fotoaparátu

## Služba Foscam Cloud 泣

Prístup ku kamere je možný prostredníctvom webovej stránky Foscam Cloud: https://www.myfoscam.com.

Niektoré z výhod zobrazenia fotoaparátu v cloude:

- Ku všetkým bezpečnostným kamerám WiFi môžete jednoducho a pohodlne pristupovať a spravovať ich na diaľku.
- Využívajte ako prví najnovšie funkcie služby Foscam Cloud vrátane cloudového úložiska, zdieľania videí a ďalších.
- Začnite rýchlo ak ste si už zaregistrovali účet v službe Foscam, môžete priamo použiť svoje prihlasovacie údaje do služby Foscam Cloud.

### Foscam VMS 🥌

Ak chcete spravovať viacero kamier, odporúčame nainštalovať systém Foscam VMS. Systém "Foscam VMS" si môžete stiahnuť zo stránky foscam.com/vms.

## Inštalácia hardvéru

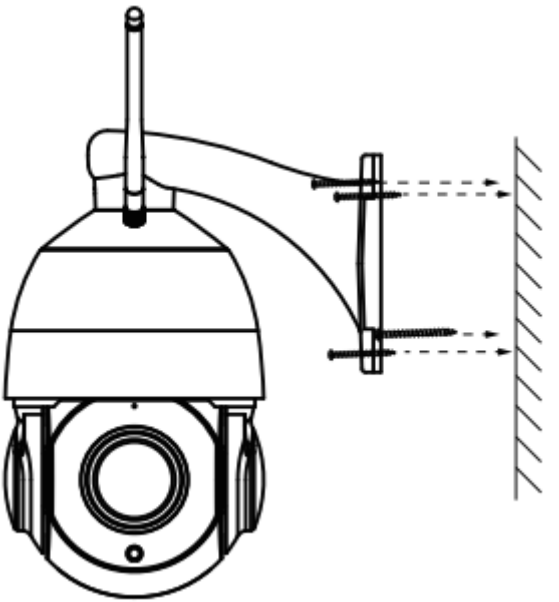

Pripevnite kameru na preferované miesto a pomocou dodaných skrutiek ju zaistite.

Poznámka: Dbajte na to, aby sa do konektorových portov na konci koncového kábla nedostal dážď alebo voda. Tieto konektory nie sú odolné voči poveternostným vplyvom.

# Dôležité upozornenie

#### Používateľské meno a heslo fotoaparátu

Používateľské meno a heslo fotoaparátu sa používa na prístup a správu fotoaparátu. Silné heslo môže výrazne zlepšiť zabezpečenie fotoaparátu.

Ak ste niektorý z nich zabudli, stlačte a podržte tlačidlo "Reset" dlhšie ako 15 sekúnd pri zapnutom fotoaparáte. Uvoľnite tlačidlo, keď počujete hlasovú výzvu (ak je zariadenie pripojené k zariadeniu so zvukovým výstupom). Fotoaparát sa automaticky reštartuje a obnovia sa predvolené nastavenia. Predvolené používateľské meno/heslo sa potom na nálepke MAC zmení na admin/náhodné heslo. Uložte si nálepku mac.

Po obnovení predvolených továrenských nastavení odstráňte kameru zo zariadenia Foscam a potom ju znova pridajte.

#### Používateľské meno a heslo účtu služby Foscam Cloud Service

Kamera podporuje cloud, sieťový videorekordér (NVR) a formáty ukladania na karty Micro SD (podporuje iba formát FAT-32). Ak chcete nahrávať a prehrávať veľké množstvo videí, odporúčame použiť aj zariadenie Foscam NVR.

#### Aktualizácia firmvéru

Firmvér kamery môžete aktualizovať prostredníctvom aplikácie Foscam pomocou novej funkcie "One-key Online Upgrade" (Otvorte aplikáciu Foscam APP, vyberte položku Settings > Firmware Upgrade).

Najnovšiu verziu kamery si môžete stiahnuť aj z našej oficiálnej webovej stránky foscam.com/upgrades.

#### Bezpečnostné tipy

- Pred použitím fotoaparátu sa uistite, že sa používa správny zdroj napájania.
- Kameru pevne nainštalujte pomocou dodaných skrutiek.
- Aby ste predišli riziku požiaru alebo úrazu elektrickým prúdom, uchovávajte konektory fotoaparátu na chladnom a suchom mieste.
- Fotoaparát uchovávajte mimo dosahu malých detí.
- Zmeňte predvolený port na väčší rozsah, aby ste zaistili bezpečnosť pripojenia.
- Často kontrolujte protokoly Foscam. Kamery Foscam majú zabudované protokoly, ktoré vám pripomínajú, ktoré IP adresy pristupujú ku kamere.

# Záručné podmienky

Na nový výrobok zakúpený v predajnej sieti Alza.sk sa vzťahuje záruka 2 roky. V prípade potreby opravy alebo iného servisu v záručnej dobe sa obráťte priamo na predajcu výrobku, je nutné predložiť originálny doklad o kúpe s dátumom nákupu.

# Za rozpor so záručnými podmienkami, pre ktorý nemožno reklamáciu uznať, sa považujú nasledujúce skutočnosti:

- Používanie výrobku na iný účel, než na ktorý je výrobok určený alebo nedodržiavanie pokynov pre údržbu, prevádzku a servis výrobku.
- Poškodenie výrobku živelnou pohromou, zásahom neoprávnenej osoby alebo mechanicky vinou kupujúceho (napr. pri preprave, čistení nevhodnými prostriedkami a pod.).
- Prirodzené opotrebovanie a starnutie spotrebného materiálu alebo súčastí počas používania (napr. batérií atď.).
- Pôsobenie nepriaznivých vonkajších vplyvov, ako je slnečné žiarenie a iné žiarenie alebo elektromagnetické pole, vniknutie kvapaliny, vniknutie predmetu, prepätie v sieti, elektrostatický výboj (vrátane blesku), chybné napájacie alebo vstupné napätie a nevhodná polarita tohto napätia, chemické procesy, napr. použité zdroje atď.
- Ak niekto vykonal úpravy, modifikácie, zmeny konštrukcie alebo adaptácie za účelom zmeny alebo rozšírenia funkcií výrobku oproti zakúpenej konštrukcii alebo použitie neoriginálnych súčastí.

# EÚ prehlásenie o zhode

#### Identifikačné údaje splnomocneného zástupcu výrobcu/dovozcu:

Dovozca: Alza.cz a.s.

Sídlo: Jankovcova 1522/53, Holešovice, 170 00 Praha 7.

IČO: 27082440

#### Predmet prehlásenia:

Názov: IP kamera

Model/typ: SD4

Vyššie uvedený výrobok bol testovaný v súlade s normou (normami) použitou (použitými) na preukázanie zhody so základnými požiadavkami stanovenými v smernici (smerniciach):

Smernica 2014/53/EÚ

Smernica 2011/65/EÚ v znení 2015/863/EÚ

CE

# WEEE

Tento výrobok nesmie byť likvidovaný ako bežný domový odpad v súlade so smernicou EÚ o odpadových elektrických a elektronických zariadeniach (WEEE - 2012/19/EÚ). Namiesto toho musí byť vrátený na miesto nákupu alebo odovzdaný na verejné zberné miesto recyklovateľného odpadu. Tým, že zaistíte správnu likvidáciu tohto výrobku, pomôžete predísť možným negatívnym dôsledkom pre životné prostredie a ľudské zdravie, ktoré by inak mohli byť spôsobené nevhodným nakladaním s odpadom z tohto výrobku. Ďalšie informácie získate na miestnom úrade alebo na najbližšom zbernom mieste. Nesprávna likvidácia tohto typu odpadu môže mať za následok pokuty v súlade s vnútroštátnymi predpismi.

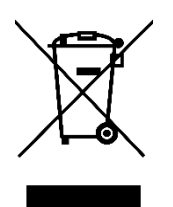

Kedves vásárló,

Köszönjük, hogy megvásárolta termékünket. Kérjük, az első használat előtt figyelmesen olvassa el az alábbi utasításokat, és őrizze meg ezt a használati útmutatót a későbbi használatra. Fordítson különös figyelmet a biztonsági utasításokra. Ha bármilyen kérdése vagy észrevétele van a készülékkel kapcsolatban, kérjük, forduljon az ügyfélszolgálathoz.

www.alza.hu/kapcsolat

*Importőr* Alza.cz a.s., Jankovcova 1522/53, Holešovice, 170 00 Prága 7, www.alza.cz

# A Foscam biztonsági kamera beállítása

Kezdő lépések

A csomag tartalma

|                                                   | -SUL             |                   |
|---------------------------------------------------|------------------|-------------------|
| IP kamera                                         | Feszítő csavarok | Tápegység adapter |
| Concentration<br>Concentrations<br>Concentrations |                  |                   |
| Gyors beállítási útmutató                         | Ethernet kábel   | Wi-Fi antenna     |

#### Biztonsági tippek

- Kérjük, rendszeresen változtassa meg a kamera jelszavát, és használja a számok, betűk és speciális karakterek kombinációját.
- Javasoljuk, hogy rendszeresen frissítse a kamerát a legújabb elérhető szoftver- és firmware-verziókra, hogy a kamera a lehető legjobb élményt nyújtsa.

## Fizikai leírás

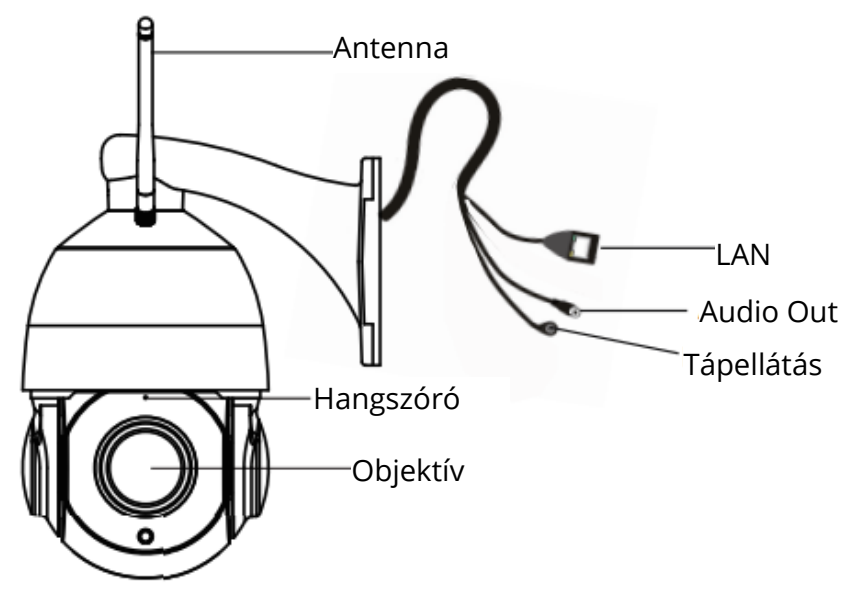

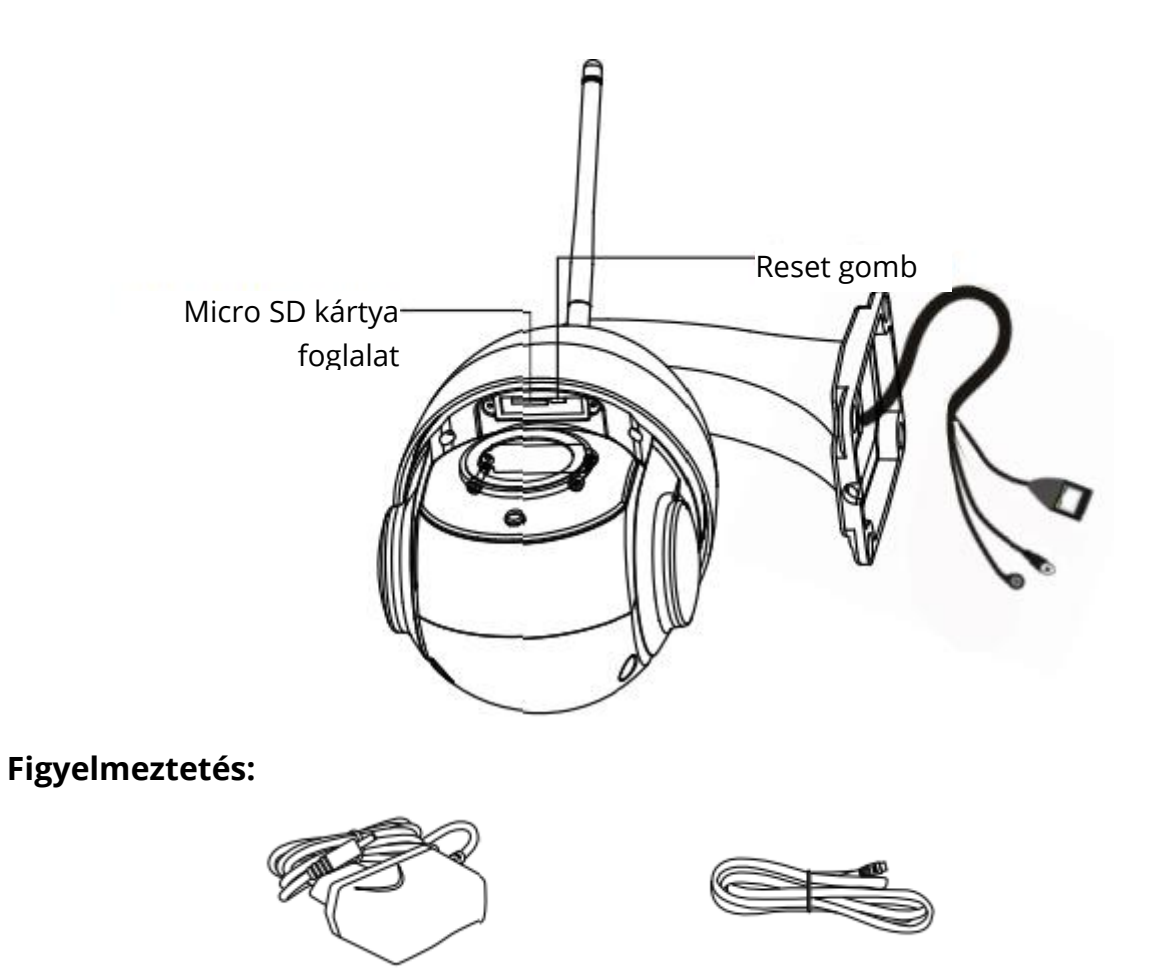

A termék zsinórjai potenciális fojtási veszélyt jelentenek. A gyermekek biztonsága érdekében kérjük, tartsa ezeket a zsinórokat a gyermekektől távol.

#### A kamera beállítása: Foscam alkalmazáson keresztül (ajánlott)

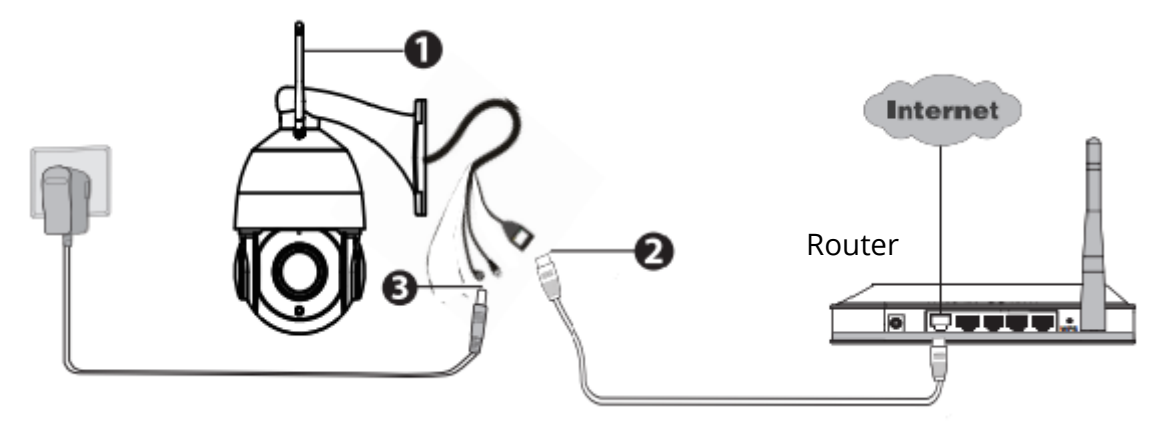

Megjegyzés: Javasoljuk, hogy a beállítási folyamatot először a kamera Ethernet-kábellel történő csatlakoztatásával kezdje az internetrouterhez. A sikeres beállítás után a kábel kihúzható, és bejelentkezhet a vezeték nélküli hálózatra a WiFi működőképesség érdekében.

#### Minimális követelmények:

Az okostelefonon történő zökkenőmentesebb videózás érdekében ajánlott, hogy okostelefonja a következőkkel rendelkezzen:

- iOS: 8.1-es vagy magasabb verzió.
- Android: 4.1 vagy újabb verzió, grafikus processzorral (GPU) rendelkező eszközzel.

#### A kamera beállításának lépései:

- 1. Kérjük, szerelje fel az antennát, és győződjön meg róla, hogy függőlegesen áll.
- 2. Csatlakoztassa a kamerát Ethernet-kábellel az internetrouterhez.
- 3. Csatlakoztassa a hálózati adaptert a kamerához, és várjon néhány pillanatot, amíg a kamera jelzi, hogy a "Vezetékes csatlakozás sikeres" (ha a készülék a hangkimeneti eszközzel van összekötve).
- 4. Az okostelefonján keresse meg a "Foscam"<sup>66</sup> címet az App Store vagy a Google Play Store alkalmazáson keresztül. Töltse le, telepítse és nyissa meg az alkalmazást a konfiguráció megkezdéséhez.
- 5. A "Foscam" alatt válassza a "Tap to add a camera" lehetőséget, majd válassza a "Camera" opciót, és ezután szkennelje be a QR-kódot, amely a kamera alján található (lásd az alábbi ábrákat).

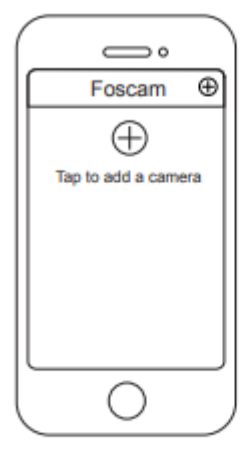

Érintse meg a + gombot

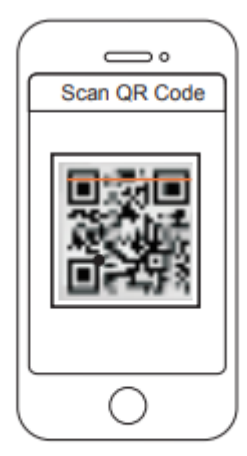

Szkennelje be a fényképezőgépén található QR-kódot

6. A "Beállítási módszer kiválasztása" képernyőn erősítse meg, hogy a "Vezetékes" van kiválasztva (bal felső sarokban), és koppintson a "Vezetékes csatlakozásra kész" lehetőségre. Várjon néhány pillanatot a beállítási folyamat befejezését megerősítő üzenetre (lásd az alábbi ábrákat).

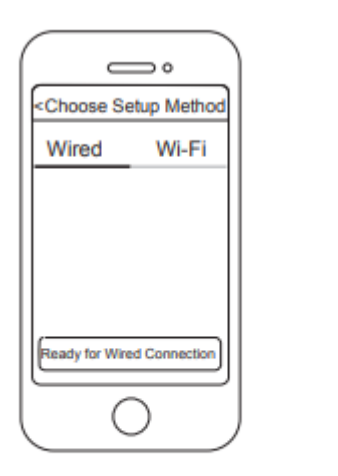

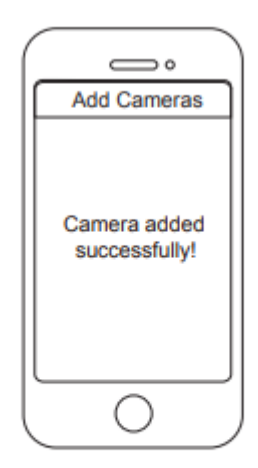

Erősítse meg a "Vezetékes" lehetőséget, majd koppintson a "Vezetékes csatlakozásra kész" lehetőségre Kamera sikeresen hozzáadva!

#### A kamera csatlakoztatása WiFi-n keresztül

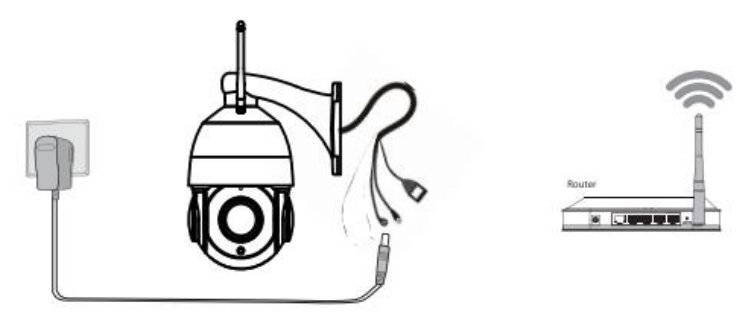

Miután sikeresen hozzáadta a kamerát a fenti vezetékes csatlakozási módszerrel, koppintson az élő kameraképre a Saját kamerák képernyőn > koppintson a fogaskerékre a jobb felső sarokban > koppintson a Hálózat lehetőségre > koppintson a WiFi hálózatra, amelyhez csatlakozni szeretne, és adja meg a WiFi jelszót.

Megjegyzés: A kamera támogatja a 2,4 GHz-es és 5 GHz-es WiFi-t. Az 5 GHz-es WiFi sebessége magas, de az átjárhatósága gyenge, ezért javasoljuk, hogy használja a 2,4 GHz-es WiFi-t, ha van egy fal.

| $\square$   | D   |
|-------------|-----|
| Network     |     |
| Foscam_2.4G | 8 후 |
| Foscam_5G   | 8 🕈 |
| Cherry      | 8 🕈 |
| Public      | 87  |
| Lily        | 8 🕈 |
|             |     |
|             |     |
| $\bigcirc$  |     |

## A kamera elérésének egyéb módjai

## Foscam Cloud szolgáltatás 🧰

A kamerához a Foscam Cloud weboldalon keresztül férhet hozzá: <u>https:</u>//www.myfoscam.com.

A kamera felhőben történő megtekintésének néhány előnye:

- Egyszerű és kényelmes a WiFi biztonsági kamerák távoli elérése és kezelése.
- Élvezze a legújabb funkciókat elsőként a Foscam Cloud szolgáltatáson keresztül, beleértve a felhőalapú tárolást, a videómegosztást és még sok mást.
- Az indulás gyors ha már regisztrált és fiókot nyitott a Foscam App-on keresztül, akkor közvetlenül használhatja a Foscam Cloud bejelentkezési adatait.

### Foscam VMS 🔍

Ha több kamerát szeretne kezelni, javasoljuk a Foscam VMS telepítését. A "Foscam VMS" letölthető a foscam.com/vms oldalról.

## Hardver telepítése

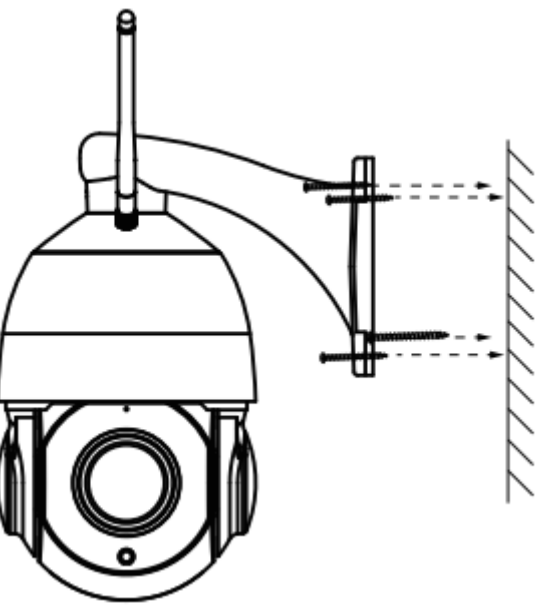

Igazítsa be a kamerát a kívánt helyre, és a mellékelt csavarokkal rögzítse.

Megjegyzés: Ügyeljen arra, hogy az eső vagy a víz ne érje el a csatlakozónyílásokat a kábelezés végén. Ezek a csatlakozók nem időjárásállóak.

# Fontos közlemény

#### Kamera felhasználónév és jelszó

A kamera felhasználóneve és jelszava a kamera elérésére és kezelésére szolgál. Egy erős jelszóval jelentősen javíthatja a kamera biztonságát.

Ha elfelejtette valamelyiket, kérjük, nyomja meg a "Reset" gombot, és tartsa lenyomva több mint 15 másodpercig, miközben a kamera be van kapcsolva. Miután meghallotta a hangutasítást (ha a készülék hangkimeneti eszközzel van összekötve), engedje fel a gombot. A kamera automatikusan újraindul, és visszaáll az alapértelmezett beállítás. Az alapértelmezett felhasználónév/jelszó ezután a MAC matricán szereplő admin / véletlenszerű jelszó lesz. **Kérjük, mentse el a MAC matricát.** 

A gyári alapbeállítás visszaállítása után kérjük, törölje a kamerát a Foscam alkalmazásból, majd adja hozzá újra.

#### Foscam Cloud Service fiók felhasználónév és jelszó

A kamera támogatja a felhő, az NVR (hálózati videorögzítő) és a Micro SD kártya (csak FAT-32 formátumot támogat) tárolási formátumokat. Ha nagy mennyiségű videót szeretne rögzíteni és lejátszani, javasoljuk, hogy használjon egy Foscam NVR eszközt is.

#### Firmware frissítés

A kamera firmware-jét a Foscam alkalmazás segítségével frissítheti az új "Egy gombos online frissítés" funkcióval (Nyissa meg a Foscam alkalmazást, válassza a Beállítások > Firmware frissítés menüpontot).

A kamera frissítéséhez letöltheti a legújabb verziót a hivatalos honlapunkról foscam.com/upgrades.

#### Biztonsági tippek

- A kamera használata előtt győződjön meg arról, hogy a megfelelő tápegységet használja.
- Kérjük, a kamerát a mellékelt csavarok segítségével biztonságosan szerelje fel.
- Az áramütés vagy tűzveszély elkerülése érdekében a kamera csatlakozóit hűvös, száraz helyen tárolja.
- Kérjük, tartsa a kamerát kisgyermekek elől elzárva.
- Módosítsa az alapértelmezett portot nagyobb tartományra, hogy biztosítsa a kapcsolat biztonságát.
- Ellenőrizze gyakran a Foscam kamerák naplóit. A Foscam kamerák beágyazott naplókkal rendelkeznek, amelyek emlékeztetik Önt arra, hogy mely IP-címek érik el a kamerát.

# Jótállási feltételek

Az Alza.cz értékesítési hálózatában vásárolt új termékre 2 év garancia vonatkozik. Ha a garanciális időszak alatt javításra vagy egyéb szolgáltatásra van szüksége, forduljon közvetlenül a termék eladójához, ahol a vásárlás dátumával ellátott eredeti vásárlási bizonylatot kell bemutatnia.

# Az alábbiak a jótállási feltételekkel való ellentétnek minősülnek, amelyek miatt az igényelt követelés nem ismerhető el:

- A terméknek a termék rendeltetésétől eltérő célra történő használata, vagy a termék karbantartására, üzemeltetésére és szervizelésére vonatkozó utasítások be nem tartása.
- A terméket természeti katasztrófa, illetéktelen személy beavatkozása vagy a vevő hibájából bekövetkezett mechanikai sérülés (pl. szállítás során, nem megfelelő eszközökkel történő tisztítás stb.) éri.
- A fogyóeszközök vagy alkatrészek természetes elhasználódása és öregedése a használat során (pl. akkumulátorok stb.).
- Káros külső hatásoknak való kitettség, például napfény és egyéb sugárzás vagy elektromágneses mezők, folyadék behatolása, tárgyak behatolása, hálózati túlfeszültség, elektrosztatikus kisülési feszültség (beleértve a villámlást), hibás tápvagy bemeneti feszültség és e feszültség nem megfelelő polaritása, kémiai folyamatok, például használt tápegységek stb.
- Ha valaki a termék funkcióinak megváltoztatása vagy bővítése érdekében a megvásárolt konstrukcióhoz képest módosításokat, átalakításokat, változtatásokat végzett a konstrukción vagy adaptációt végzett, vagy nem eredeti alkatrészeket használt.

# EU-megfelelőségi nyilatkozat

#### A gyártó/importőr meghatalmazott képviselőjének azonosító adatai:

Importőr: Alza.cz a.s.

Bejegyzett székhely: Jankovcova 1522/53, Holešovice, 170 00 Prága 7

CIN: 27082440

#### A nyilatkozat tárgya:

Cím: IP kamera Modell / típus: SD4

A fenti terméket az irányelv(ek)ben meghatározott alapvető követelményeknek való megfelelés igazolásához használt szabvány(ok)nak megfelelően vizsgálták:

2014/53/EU irányelv

A 2015/863/EU módosított 2011/65/EU irányelv

CE

# WEEE

Ezt a terméket nem szabad normál háztartási hulladékként ártalmatlanítani az elektromos és elektronikus berendezések hulladékairól szóló uniós irányelvnek (WEEE -2012/19 / EU) megfelelően. Ehelyett vissza kell juttatni a vásárlás helyére, vagy át kell adni az újrahasznosítható hulladékok nyilvános gyűjtőhelyén. Azzal, hogy gondoskodik a termék megfelelő ártalmatlanításáról, segít megelőzni a környezetre és az emberi egészségre gyakorolt esetleges negatív következményeket, amelyeket egyébként a termék nem megfelelő hulladékkezelése okozhatna. További részletekért forduljon a helyi hatósághoz vagy a legközelebbi gyűjtőponthoz. Az ilyen típusú hulladék nem megfelelő ártalmatlanítása a nemzeti előírásoknak megfelelően pénzbírságot vonhat maga után.

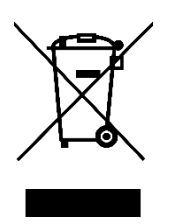

Sehr geehrter Kunde,

vielen Dank für den Kauf unseres Produkts. Bitte lesen Sie die folgenden Anweisungen vor dem ersten Gebrauch sorgfältig durch und bewahren Sie diese Bedienungsanleitung zum späteren Nachschlagen auf. Beachten Sie insbesondere die Sicherheitshinweise. Wenn Sie Fragen oder Kommentare zum Gerät haben, wenden Sie sich bitte an den Kundenservice.

| $\bowtie$   | www.alza.de/kontakt                    |
|-------------|----------------------------------------|
| $\odot$     | 0800 181 45 44                         |
|             |                                        |
|             |                                        |
| $\boxtimes$ | www.alza.at/kontakt                    |
| $\odot$     | www.alza.at/kontakt<br>+43 720 815 999 |

*Lieferant* Alza.cz a.s., Jankovcova 1522/53, Holešovice, 170 00 Prag 7, www.alza.cz

# Einrichten Ihrer Foscam Sicherheitskamera

# Erste Schritte

**Inhalt des Pakets** 

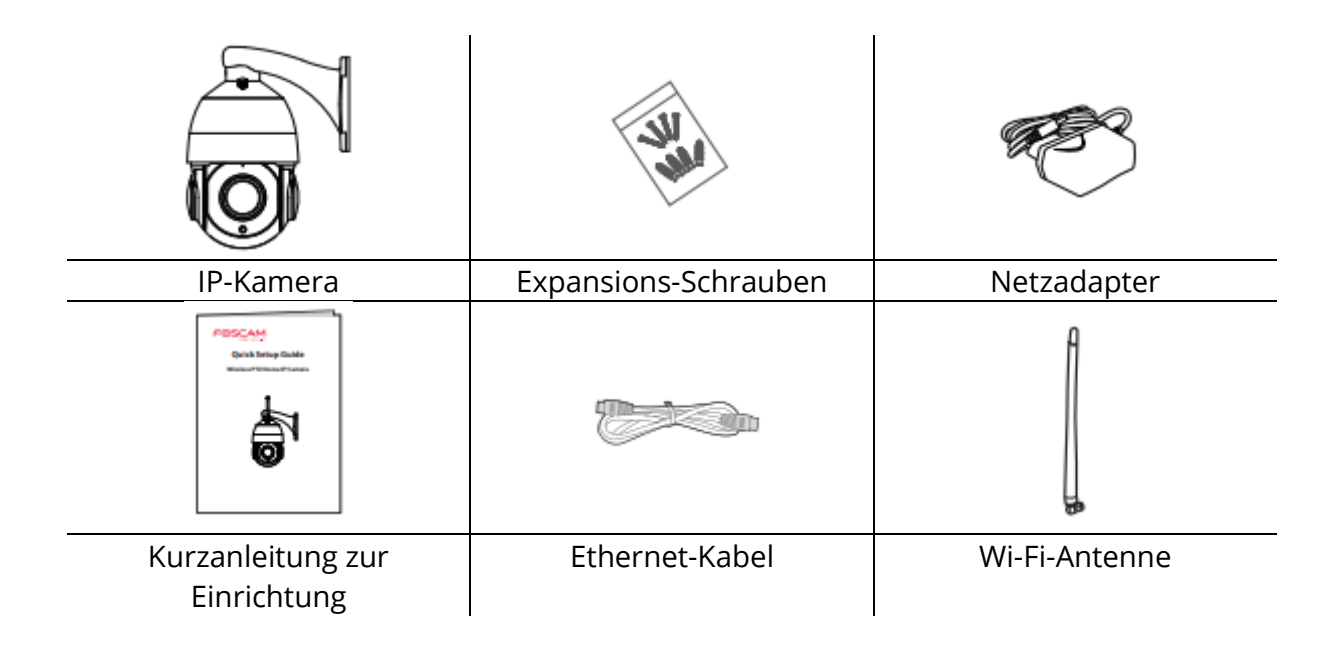

#### **Tipps zur Sicherheit**

- Bitte ändern Sie das Passwort Ihrer Kamera regelmäßig und verwenden Sie eine Kombination aus Zahlen, Buchstaben und Sonderzeichen.
- Wir empfehlen Ihnen, Ihre Kamera regelmäßig auf die neuesten verfügbaren Software- und Firmware-Versionen zu aktualisieren, um die bestmögliche Nutzung Ihrer Kamera zu gewährleisten.

## Physikalische Beschreibung

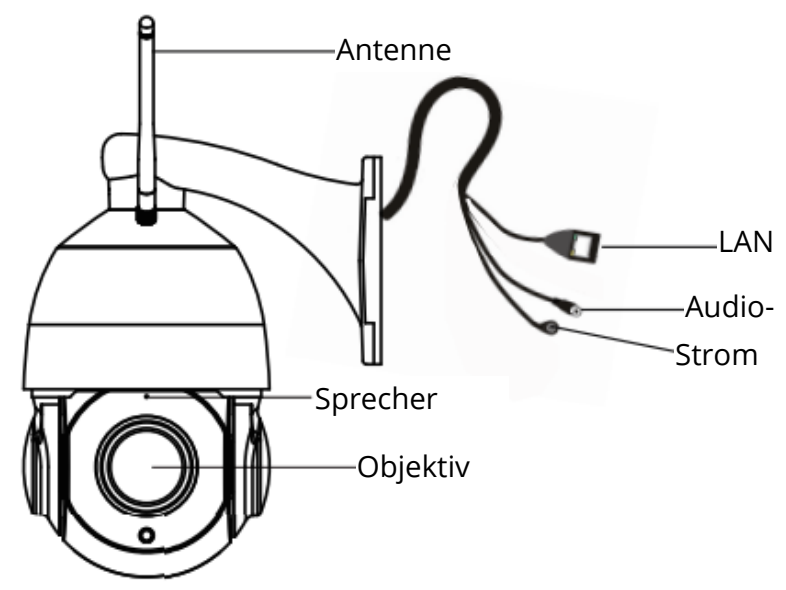

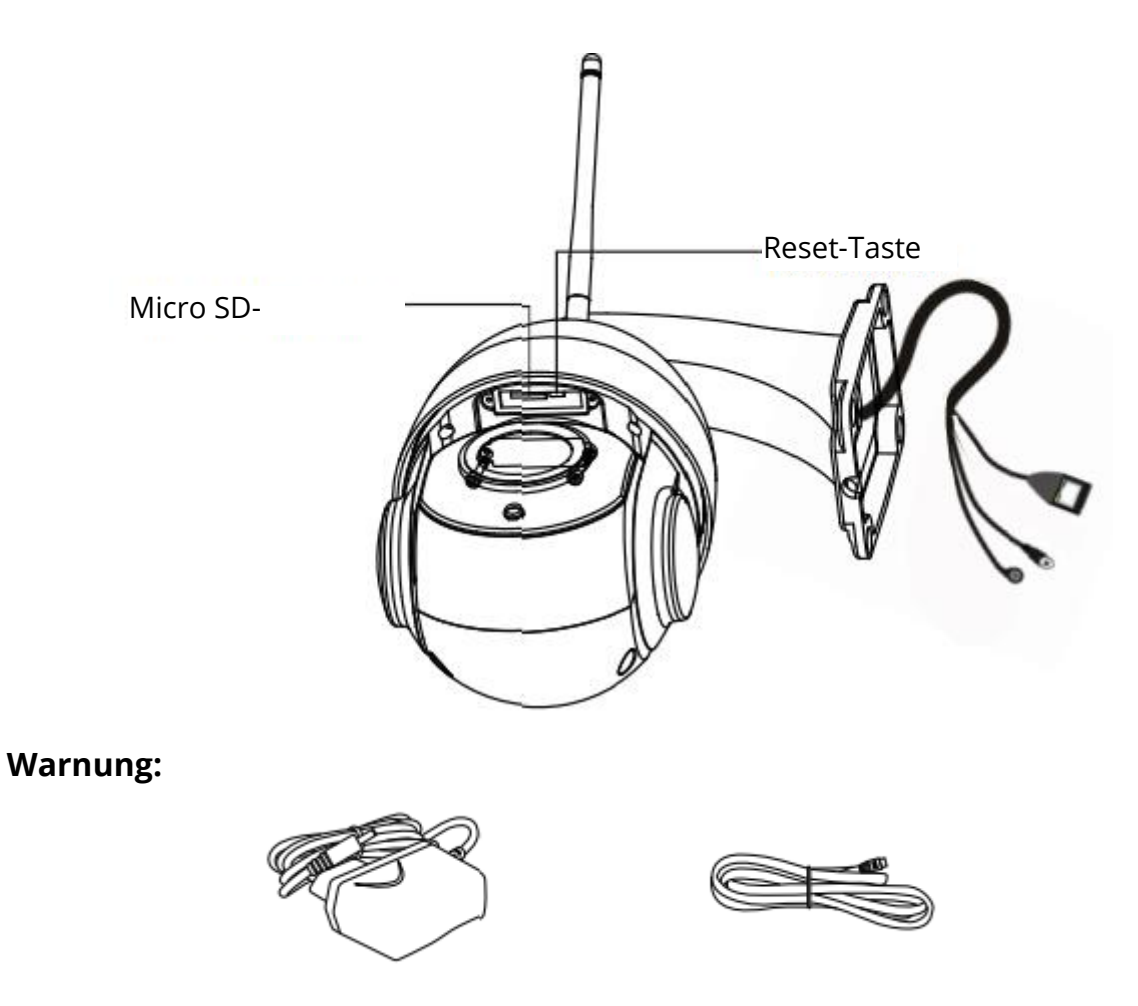

Die Kabel an diesem Produkt stellen eine potenzielle Strangulierungsgefahr dar. Zur Sicherheit von Kindern sollten Sie die Kabel außerhalb der Reichweite von Kindern aufbewahren.

## Einrichten Ihrer Kamera: Kabelgebundene Verbindung über die Foscam App (empfohlen)

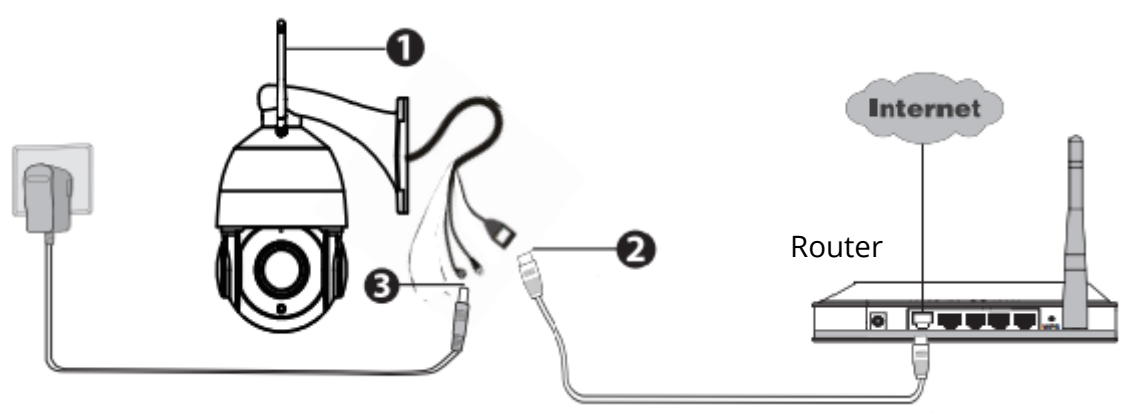

Hinweis: Wir empfehlen Ihnen dringend, den Einrichtungsprozess zu beginnen, indem Sie Ihre Kamera mit einem Ethernet-Kabel an Ihren Internet-Router anschließen. Nach erfolgreicher Einrichtung können Sie das Kabel abziehen und sich in Ihr drahtloses Netzwerk einloggen, um WiFi zu nutzen.

#### Mindestanforderungen:

Um ein flüssigeres Videoerlebnis auf dem Smartphone zu gewährleisten, wird empfohlen, dass Ihr Smartphone über die folgenden Eigenschaften verfügt:

- iOS: Version 8.1 oder höher.
- Android: 4.1 oder höher, mit einem Gerät, das über eine Grafikeinheit (GPU) verfügt.

#### Schritte der Kameraeinrichtung:

- 1. Bitte montieren Sie die Antenne und achten Sie darauf, dass sie senkrecht steht.
- 2. Schließen Sie die Kamera mit einem Ethernet-Kabel an Ihren Internet-Router an.
- Schließen Sie den Netzadapter an die Kamera an und warten Sie einige Augenblicke, bis die Kamera die Meldung "Wired connection succeeded" (Kabelverbindung erfolgreich) ausgibt (wenn das Gerät mit dem Audioausgang verbunden ist).
- 4. Suchen Sie auf Ihrem Smartphone über den App Store oder Google Play Store nach "Foscam"<sup>a</sup> . Laden Sie die App herunter, installieren und öffnen Sie sie, um mit der Konfiguration zu beginnen.
- 5. Wählen Sie unter "Foscam" die Option "Tippen Sie, um eine Kamera hinzuzufügen" und wählen Sie dann "Kamera". Scannen Sie anschließend den QR-Code, der sich auf der Unterseite Ihrer Kamera befindet (siehe Abbildungen unten).

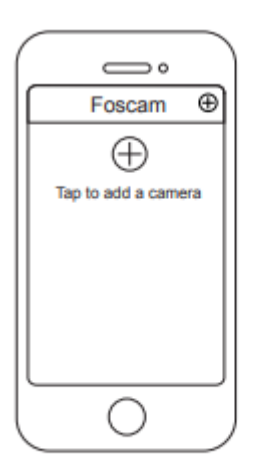

Tippen Sie auf die

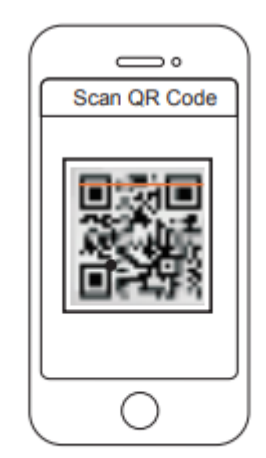

Scannen Sie den QR-Code, der sich auf Ihrer Kamera

 Bestätigen Sie auf dem Bildschirm "Einrichtungsmethode wählen", dass "Verkabelt" ausgewählt ist (obere linke Ecke), und tippen Sie auf "Bereit für kabelgebundene Verbindung". Warten Sie einige Augenblicke, bis eine Meldung erscheint, die bestätigt, dass der Einrichtungsvorgang abgeschlossen ist (siehe Abbildungen unten).

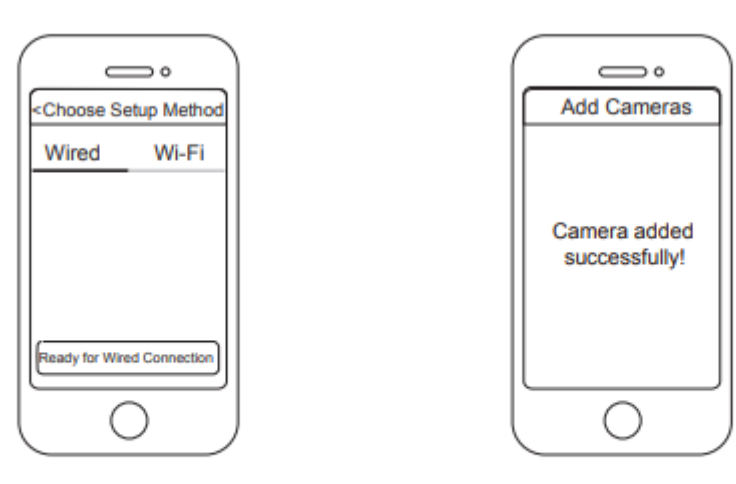

Bestätigen Sie "Verkabelt" und tippen Sie dann auf "Bereit für kabelgebundene Verbindung".

Kamera erfolgreich hinzugefügt!

### Verbinden Ihrer Kamera über WiFi

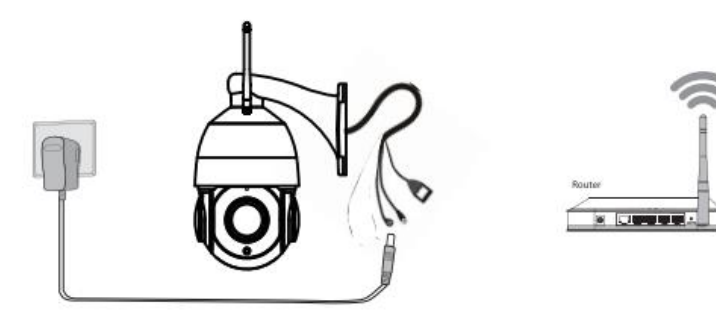

Wenn Sie Ihre Kamera erfolgreich mit der oben beschriebenen Methode der Kabelverbindung hinzugefügt haben, tippen Sie auf dem Bildschirm Meine Kameras auf Ihren Live-Kamera-Feed > tippen Sie auf das Zahnrad oben rechts > tippen Sie auf Netzwerk > tippen Sie auf das WiFi-Netzwerk, mit dem Sie sich verbinden möchten, und geben Sie Ihr WiFi-Passwort ein.

Hinweis: Die Kamera unterstützt Dual-Band 2.4GHz & 5GHz WiFi, die Geschwindigkeit von 5GHz WiFi ist hoch, aber die Durchlässigkeit ist schwach, so empfehlen wir Ihnen die Verwendung der 2.4GHz WiFi, wenn es eine Wand ist.

| Foscam_2.4G A ?   Foscam_5G A ?   Cherry A ?   Public A ?   Lily A ? | Network     |     |
|----------------------------------------------------------------------|-------------|-----|
| Foscam_5G 合 후<br>Cherry 合 후<br>Public 合 후<br>Lily 음 후                | Foscam_2.4G | A 🕈 |
| Cherry 음후<br>Public 음후<br>Lily 음후                                    | Foscam_5G   | AŢ  |
| Public 음 🕈                                                           | Cherry      | A 🕈 |
| Lily A 🕈                                                             | Public      | A 🕈 |
|                                                                      | Lily        | A 🕈 |
|                                                                      |             |     |

## Andere Möglichkeiten des Zugriffs auf Ihre Kamera

## Foscam Cloud-Dienst 🧰

Sie können auf die Kamera über die Foscam Cloud Website zugreifen: <u>https:</u>//www.myfoscam.com

Einige der Vorteile der Anzeige Ihrer Kamera in der Cloud:

- Es ist einfach und bequem, aus der Ferne auf alle Ihre WiFi-Sicherheitskameras zuzugreifen und sie zu verwalten.
- Genießen Sie die neuesten Funktionen zuerst über die Foscam Cloud, einschließlich Cloud-Speicher, Video-Sharing und mehr.
- Der Einstieg geht schnell wenn Sie bereits ein Konto über die Foscam App registriert haben, können Sie direkt Ihre Anmeldedaten für Foscam Cloud verwenden.

#### Foscam VMS 🤍

Wenn Sie mehrere Kameras verwalten möchten, empfehlen wir Ihnen die Installation des Foscam VMS. Sie können das "Foscam VMS" unter foscam.com/vms herunterladen.

## Hardware-Installation

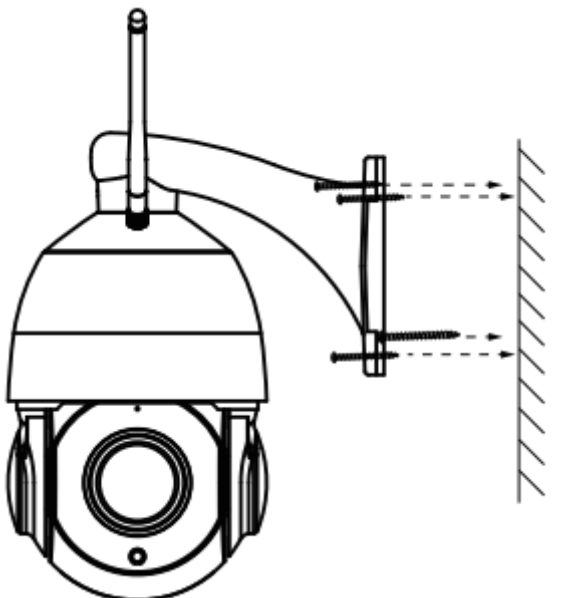

Befestigen Sie die Kamera an der von Ihnen gewünschten Stelle und verwenden Sie die mitgelieferten Schrauben zur Montage.

Bitte beachten Sie: Achten Sie darauf, dass Regen oder Wasser nicht in die Anschlussbuchsen am Ende der Kabelschwänze eindringen kann. Diese Anschlüsse sind nicht witterungsbeständig.

# Wichtige Hinweise

#### Benutzername und Passwort der Kamera

Der Benutzername und das Kennwort der Kamera werden für den Zugriff und die Verwaltung Ihrer Kamera verwendet. Ein starkes Passwort kann die Sicherheit Ihrer Kamera erheblich verbessern.

Wenn Sie eines von beiden vergessen haben, drücken Sie bitte die "Reset"-Taste und halten Sie sie für mehr als 15 Sekunden gedrückt, während die Kamera eingeschaltet ist. Lassen Sie die Taste los, nachdem Sie die Sprachansage gehört haben (wenn das Gerät mit dem Audio-Ausgabegerät verbunden ist). Die Kamera wird automatisch neu gestartet und die Standardeinstellungen werden wiederhergestellt. Der Standard-Benutzername / das Standard-Passwort wird dann zu admin / zufälliges Passwort auf dem MAC-Aufkleber. **Bitte speichern Sie Ihren MAC-Aufkleber.** 

Nach der Wiederherstellung der Werkseinstellung löschen Sie bitte die Kamera aus der Foscam App und fügen Sie sie dann wieder hinzu.

#### Foscam Cloud Service Konto Benutzername & Passwort

Ihre Kamera unterstützt die Speicherformate Cloud, NVR (Network Video Recorder) und Micro SD-Karte (unterstützt nur das FAT-32-Format). Wenn Sie große Mengen an Videos aufzeichnen und wiedergeben möchten, empfehlen wir Ihnen, ebenfalls ein Foscam NVR-Gerät zu verwenden.

#### Firmware-Upgrade

Sie können die Firmware Ihrer Kamera mit der Foscam App aktualisieren, indem Sie die neue Funktion "One-key Online Upgrade" verwenden (Öffnen Sie die Foscam APP, wählen Sie Einstellungen > Firmware Upgrade).

Sie können die neueste Version auch von unserer offiziellen Website foscam.com/upgrades herunterladen, um Ihre Kamera zu aktualisieren.

#### Sicherheitstipps

- Vergewissern Sie sich vor der Verwendung der Kamera, dass das richtige Netzteil verwendet wird.
- Bitte befestigen Sie die Kamera mit den mitgelieferten Schrauben sicher.
- Um die Gefahr eines Brandes oder elektrischen Schlages zu vermeiden, bewahren Sie die Anschlüsse Ihrer Kamera bitte an einem kühlen, trockenen Ort auf.
- Bitte bewahren Sie die Kamera außerhalb der Reichweite von kleinen Kindern auf.
- Ändern Sie Ihren Standard-Port auf einen größeren Bereich, um die Sicherheit Ihrer Verbindung zu gewährleisten.
- Überprüfen Sie die Protokolle Ihrer Foscam-Kameras regelmäßig. Foscam-Kameras haben eingebettete Protokolle, die Sie daran erinnern, welche IP-Adressen auf die Kamera zugreifen.

# Garantiebedingungen

Für ein neues Produkt, das im Vertriebsnetz von Alza.cz gekauft wurde, gilt eine Garantie von 2 Jahren. Wenn Sie während der Garantiezeit eine Reparatur oder andere Dienstleistungen benötigen, wenden Sie sich direkt an den Verkäufer des Produkts, Sie müssen den ursprünglichen Kaufbeleg mit dem Kaufdatum vorlegen.

# Die folgenden Punkte gelten als Widerspruch zu den Garantiebedingungen, für die der geltend gemachte Anspruch nicht anerkannt werden kann:

- Verwendung des Produkts für einen anderen Zweck als den, für den es bestimmt ist, oder Nichtbeachtung der Anweisungen für Wartung, Betrieb und Service des Produkts.
- Beschädigung des Produkts durch eine Naturkatastrophe, das Eingreifen einer unbefugten Person oder mechanisch durch Verschulden des Käufers (z.B. während des Transports, Reinigung mit unsachgemäßen Mitteln usw.).
- Natürliche Abnutzung und Alterung von Verbrauchsgütern oder Bauteilen während des Gebrauchs (z. B. Batterien usw.).
- Einwirkung schädlicher äußerer Einflüsse, wie z. B. Sonnenlicht und andere Strahlungen oder elektromagnetische Felder, Eindringen von Flüssigkeiten, Eindringen von Gegenständen, Netzüberspannung, elektrostatische Entladungsspannung (einschließlich Blitzschlag), fehlerhafte Versorgungs- oder Eingangsspannung und falsche Polarität dieser Spannung, chemische Prozesse wie z. B. gebrauchte Netzteile usw.
- Wenn jemand Veränderungen, Modifikationen, Änderungen am Design oder Anpassungen vorgenommen hat, um die Funktionen des Produkts im Vergleich zum gekauften Design zu verändern oder zu erweitern, oder wenn er nicht originale Komponenten verwendet hat.

# EU-Konformitätserklärung

# Angaben zur Identifizierung des bevollmächtigten Vertreters des Herstellers/Importeurs:

Importeur: Alza.cz a.s.

Eingetragener Sitz: Jankovcova 1522/53, Holešovice, 170 00 Prag 7

ID-Nr.: 27082440

#### Gegenstand der Erklärung:

Produktname: IP-Kamera

Modell / Typ: SD4

#### Das oben genannte Produkt wurde nach der/den Norm(en) geprüft, die zum Nachweis der Einhaltung der in der/den Richtlinie(n) festgelegten grundlegenden Anforderungen verwendet wurde(n):

Richtlinie Nr. 2014/53/EU

Richtlinie Nr. 2011/65/EU in der Fassung 2015/863/EU

CE

# WEEE

Dieses Produkt darf gemäß der EU-Richtlinie über Elektro- und Elektronik-Altgeräte (WEEE - 2012/19 / EU) nicht über den normalen Hausmüll entsorgt werden. Stattdessen muss es an den Ort des Kaufs zurückgebracht oder bei einer öffentlichen Sammelstelle für wiederverwertbare Abfälle abgegeben werden. Indem Sie sicherstellen, dass dieses Produkt ordnungsgemäß entsorgt wird, tragen Sie dazu bei, mögliche negative Folgen für die Umwelt und die menschliche Gesundheit zu vermeiden, die andernfalls durch eine unsachgemäße Abfallbehandlung dieses Produkts verursacht werden könnten. Wenden Sie sich an Ihre örtliche Behörde oder an die nächstgelegene Sammelstelle, um weitere Informationen zu erhalten. Die unsachgemäße Entsorgung dieser Art von Abfall kann gemäß den nationalen Vorschriften zu Geldstrafen führen.

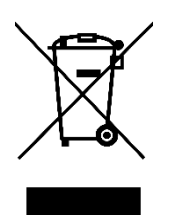